**CASIO**®

電 子 辞 書

EX-word

取扱説明書

保証書付

XD-C500

M01111-B

J

|          | 本機をご使用になる前に                                 |  |
|----------|---------------------------------------------|--|
|          | <b>使ってみよう</b><br>例題を使って練習しましょう              |  |
|          | <b>辞典をひく</b><br>辞典を選んでことばを調べる               |  |
|          | <b>お役立ち機能を使う</b><br>より詳しくことばを調べたり、<br>電卓を使う |  |
|          | <b>収録辞典を使う</b><br>収録されている辞典を使う              |  |
| 〔〕<br>しい | <b>お役立ち情報を見る</b><br>困ったときや設定変更などを<br>見る     |  |
| 切        | 用語から探す(さくいん)                                |  |

ご使用の前に「安全上のご注意」
 をよくお読みの上、正しくお使いください。

 本書は、お読みになった後も大切 に保管してください。 このたびは本機をお買い上げいただきまして、誠にありがとうございます。

ご使用になる前に、この「安全上のご注意」をよくお読 みの上、正しくお使いください。

| ▲ 危険 | この表示を無視して誤った取り扱い<br>をすると、人が死亡または重傷を負う<br>危険が差し迫って生じることが想定<br>される内容を示しています。     |
|------|--------------------------------------------------------------------------------|
| ▲警告  | この表示を無視して誤った取り扱い<br>をすると、人が死亡または重傷を負<br>う危険が想定される内容を示してい<br>ます。                |
| ⚠注意  | この表示を無視して誤った取り扱い<br>をすると、人が傷害を負う危険が想定<br>される内容および物的損害のみの発<br>生が想定される内容を示しています。 |

絵表示の例

- ② ②記号は「してはいけないこと」を意味しています(左の例は分解禁止)。
- ●記号は「しなければならないこと」を意味しています。

# \land 危険

電池について

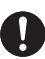

電池からもれた液が目に入ったときは、すぐ に次の処置を行ってください。

1.目をこすらずにすぐにきれいな水で洗い流す。 2.ただちに医師の治療を受ける。

そのままにしておくと失明の原因となります。

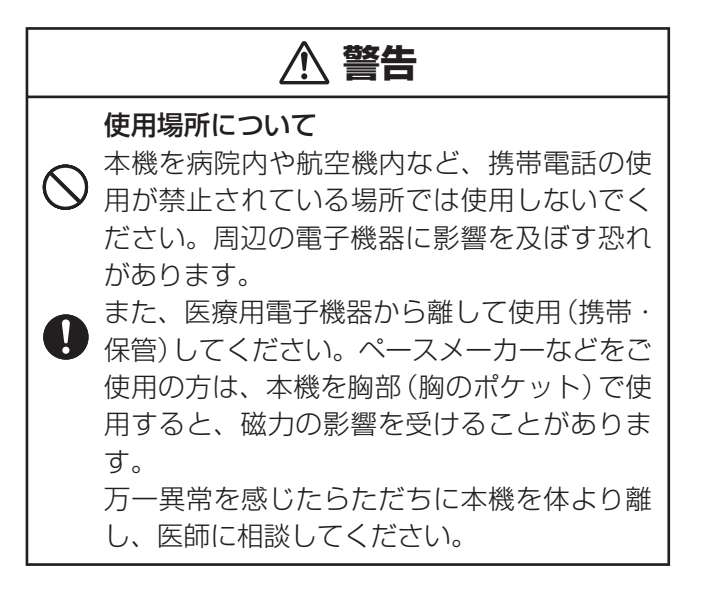

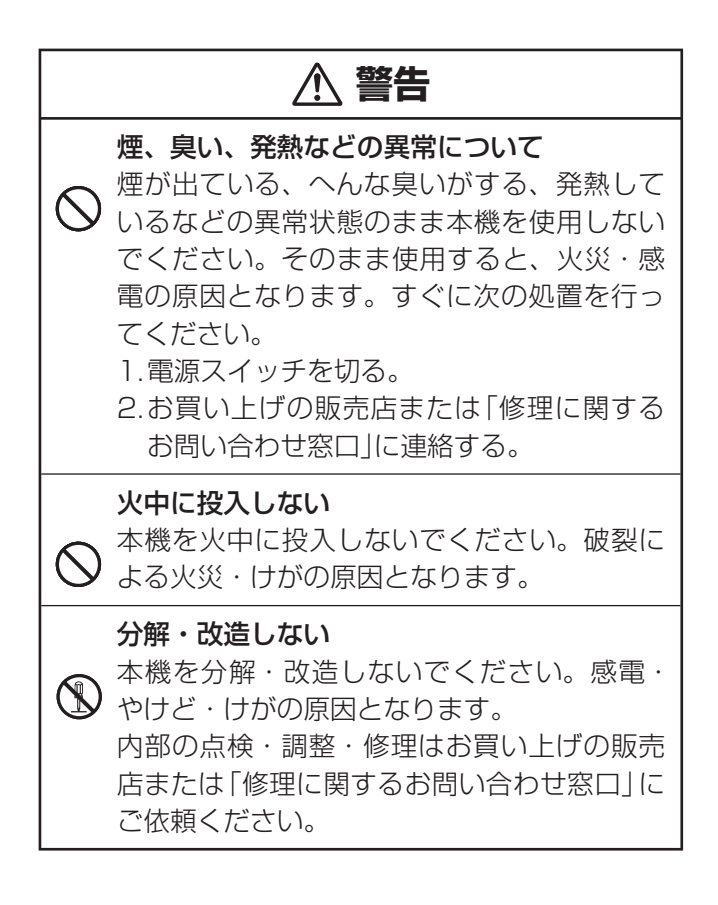

# 、警告 雷池の液もれについて 本機内で電池が液もれしたまま使用すると、 「火災・感電の原因となりますので、ただちに 本機の使用をやめてお買い上げの販売店、ま たは「修理に関するお問い合わせ窓口」に連絡 してください。 電池について 電池は使いかたを誤ると、液もれによる周囲 の汚損や、破裂による火災・けがの原因とな ります。次のことは必ずお守りください。 分解しない、ショートさせない 加熱しない、火の中に投入しない アルカリ乾電池を充電しない ・極性(+とーの向き)に注意して正しく入れる

## ⚠ 注意 表示画面について 液晶表示画面を強く押したり、強い衝撃を 与えないでください。液晶表示画面のガラ スが割れてけがの原因となることがありま d. 液晶表示画面が割れた場合、表示画面内部 の液体には絶対に触れないでください。皮 膚の炎症の原因となることがあります。 万一、口に入った場合は、すぐにうがいを して医師に相談してください。 ・日に入ったり、皮膚に付着した場合は、清 浄な流水で最低15分以上洗浄した後、医師 に相談してください。 磁気カードに近づけない クレジットカード、キャッシュカード、プリペ イドカードなどの磁気を帯びたものを本機に極 端に近づけないでください。 本機は磁気を帯びた部品を使用しているため、 磁気カードが使用できなくなることがあります。 重いものを置かない 本機の上に重いものを置かないでください。 バランスがくずれて倒れたり、落下してけが

の原因となることがあります。

# ▲ 注意

電池について

電池は使いかたを誤ると液もれによる周囲の 汚損や、破裂による火災・けがの原因となる ことがあります。次のことは必ずお守りくだ さい。

- 本機で指定されている電池以外は使用しない
  - ・長時間使用しないときは、本機から電池を 取り出しておく

#### 充電池について

- 0
- ・充電池は、三洋電機株式会社製の単3形 eneloop<sub>®</sub>(エネループ)または、パナソニッ ク株式会社製の単3形充電式EVOLTA(エボ ルタ)をご使用ください。これ以外の充電池 は使用しないでください。
- 充電池の充電は、必ず専用の充電器をご使 用ください。
- 充電池を電子辞書本体にセットしたままで は充電できません。
- ・ eneloop<sub>®</sub>、充電式EVOLTA、および各充 電池専用の充電器を使用する場合は、各製 品に付属の取扱説明書や注意書きをお読み いただき、条件を守ってご使用ください。

#### その他の使用上のご注意

- 本機は精密な電子部品で構成されています。データが 正常に保持できなくなったり、故障の原因になります ので、以下のことに注意してください。
  - ・落としたり、「強い衝撃」、「曲げ」、「ひねり」などを加えないでください。また、ズボンのポケットに入れたり、硬いものと一緒にカバンに入れないようにご注意ください。
  - ・ボールペンなど尖ったものでキー操作しないでください。
  - 液晶パネルに強い力を加えたり、ボールペンなど尖ったもので突いたりしないでください。液晶パネルの一部はガラスでできていますので、傷ついたり、割れることがあります。
  - ・分解しないでください。分解により故障した場合は、保 証期間内でも有料修理となります。
  - ・静電気が発生しやすい場所では使わないでください。
- 極端な温度条件下での使用や保管は避けてください。
   低温では表示の応答速度が遅くなったり、点灯しなくなったりします。また、直射日光の当たる場所や窓際または暖房器具の近くなど、極端に温度が高くなる場所には置かないでください。ケースの変色や変形、または電子回路の故障の原因になります。
- 湿気やほこりの多い場所での使用や保管は避けてくだ さい。

水が直接かかるような使用は避けるとともに、湿気やほこ りにも十分ご注意ください。電子回路の故障の原因になり ます。

 お手入れの際は、乾いた柔らかい布をご使用ください。
 特に汚れがひどい場合は、中性洗剤に浸した布を固くし ぼっておふきください。なお、シンナーやベンジンなどの 揮発性溶剤は使用しないでください。キーの上の文字が消 えたり、ケースにシミを付けてしまう恐れがあります。

6

#### 液晶パネルについて

本機に使用されている液晶パネルは、非常に高精度な技術で作られており、99.99%以上の有効画素がありますが、0.01%以下の画素欠けや常時点灯するものがあります。これらは、故障ではありませんので、あらかじめご了承ください。 また、製品ごとに色味ズレ、色味ムラなどが発生する場合がありますが、製品の性能であり、不具合ではありません。

#### あらかじめご承知いただきたいこと

- 本書の内容については、将来予告なしに変更することがあります。
- 本書の内容については万全を期して作成いたしましたが、 万一ご不審な点や誤りなど、お気付きのことがありました らご連絡ください。
- 本書の一部または全部を無断で複写することは禁止されています。また、個人としてご利用になるほかは、著作権法上、弊社に無断では使用できません。
- 本書および本機の使用、故障・修理などによりデータが消えたり変化したことで生じた損害、逸失利益、または第三者からのいかなる請求につきましても、弊社では一切その責任を負えません。
- 本書に記載している画面やイラストは、実際の製品と異なる場合があります。また、キーおよびアイコンは、簡略化して記載しています。

#### 本機の画面に表示される字体や図について

- 本機の画面に表示される字体はJISX0213:2004の漢字集合に準拠したフォントを使用しています。
   2004年改正で変更のあった字形に対応しています。
   例「逢」→「逢」、「辻」→「辻」、「飴」→「飴」、「祇」→「祇」、「葛」→「葛」、「撰」→「撰」など
- 本機の画面に表示される表・図は画面上での一覧性を重視して収録しており、一部に簡略化されたフォントを使用しています。また、表・図以外でも本機の表示ドット構成の都合により、簡略化された字体が表示されることがあります。
- 本機の「図から検索」で表示される小さな図(サムネイル) は縮小して表示させているため、文字や線が粗く表示され るものがあります。

#### 登録商標・商標の表記について

以下の用語は、それぞれ各社の登録商標または商標です。

- 「eneloop。」は、三洋電機株式会社の登録商標です。
- なお、本書中には、以下の用語の™マーク、®マークを明記 していません。
- EVOLTAはパナソニック株式会社の登録商標です。
- その他、本書や本機に掲載されている会社名・製品名は、
   各社の商標または登録商標です。

この装置は、クラスB情報技術装置です。この装置は、 家庭環境で使用することを目的としていますが、この装 置がラジオやテレビジョン受信機に近接して使用される と、受信障害を引き起こすことがあります。 取扱説明書に従って正しい取り扱いをしてください。 VCCI-B

| 使用上のご注意 ・・・・・・・・・・・・・・・・・・ | 6 |
|----------------------------|---|
| その他の使用上のご注意 ・・・・・・・・・・     | 6 |
| あらかじめご承知いただきたいこと ・・・・・・    | 7 |
| 本機の画面に表示される字体や図について        | 8 |
| 登録商標・商標の表記について ・・・・・       | 8 |

#### 本機をご使用になる前に

| 付属品を確認しましょう ・・・・・・12                                 |
|------------------------------------------------------|
| 電池について ・・・・・12                                       |
| 製品シリアルナンバーについて ・・・・・・・・・・・・・・・・・・・・・・・・・・・・・・・・・・・・・ |
| 初めてお使いになるときは ・・・・・・・・・・・14                           |
| 電源を入れる・切る ・・・・・・・・・・・・17                             |
| 画面(液晶パネル)の明るさと電池寿命について ・・・ 19                        |
| 各部の名前と働き ・・・・・ 21                                    |

#### 使ってみよう

使ってみよう ·····22 「広辞苑」で「めいきょうしすい(明鏡止水)」を調べてみよう・・・24

#### 辞典をひく

| 使いたい辞典を選ぶ ・・・・・・・・・・・・・・・・・・・・・・・・・・・・・・・・・・・・ | 26 |
|------------------------------------------------|----|
| メニューから辞典を選ぶ ・・・・・・・・・・・                        | 26 |
| 辞典/モードキーで辞典を選ぶ ・・・・・・・・・                       | 28 |
| 文字の入力方法 ・・・・・                                  | 29 |
| 文字を入力する ・・・・・・・・・・・・・・・・・・                     | 29 |
| 間違った文字を訂正する ・・・・・・・・・・・                        | 34 |

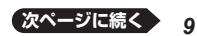

| ことばを調べ | べる ・・・・・・ 35                   | 5 |
|--------|--------------------------------|---|
| パターン1  | 調べたいことばの最初の何文字か入力・・・ 36        | 3 |
| パターン2  | 調べたいことばを入力後、[訳/決定]を押す・・・38     | З |
| パターン3  | 見出しをたどる・・・・・・・・・・・・・・・・・・ 40   | ) |
| パターン4  | 複数の条件を入力して絞り込む・・・・・ 42         | 2 |
| 画面の基本換 | 桑作 ・・・・・・・・・・・・・・・・・・・・・・・・ 44 | 1 |
| 画面の見   | かた・・・・・・・・・・・・・・・・・・・・・・・・・44  | 1 |
| 説明の続   | きを見る ・・・・・ 46                  | 3 |
| 前後の見   | 出し語に切り替える ・・・・・・・・・ 47         | 7 |
| 別の辞典   | に切り替える ・・・・・ 48                | З |
| 文字の大   | きさを変える ・・・・・ 48                | З |

#### お役立ち機能を使う

| 一度調べたことばを再度調べる ・・・・・・        | 50 |
|------------------------------|----|
| 同じ辞典で連続してことばを調べる ・・・・・       | 52 |
| 別の辞典にジャンプして調べる ・・・・・         | 54 |
| 意味の画面からさらに深く調べる ・・・・・        | 57 |
| 電卓を使う ・・・・・・・・・・・・・・・・・・・・・・ | 60 |

#### 収録辞典を使う

| 本章の説明の見かた ・・・・・ 63 | 3 |
|--------------------|---|
| ガイド機能 ・・・・・ 66     | 3 |
| 収録辞典一覧             | 7 |

#### お役立ち情報を見る

| 困ったときは ・・・・・・・・・・・・・・・・・・・・・                      | 86 |
|---------------------------------------------------|----|
| こんなときには ・・・・・・・・・・・・・・・・・・・・・・・・・・・・・・・・・・・・      | 86 |
| こんな症状が起こったら… ・・・・・・・・・・・・・・・・・・・・・・・・・・・・・・・・・・・・ | 88 |
| こんなメッセージが出たら… ・・・・・・                              | 90 |
| リセットするときは ・・・・・・                                  | 91 |
| 電池を交換する ・・・・・・・・・・・・・・・・・・・・・                     | 92 |
| 設定の変更 ・・・・・・・・・・・・・・・・・・・・・                       | 96 |

| キーの名前と働き ・・・・・10         | 0 |
|--------------------------|---|
| 仕様 ・・・・・・10              | 4 |
| さくいん ・・・・・10             | 6 |
| 保証・アフターサービスについて ・・・・・・10 | 9 |
| アフターサービス窓口について ・・・・・・・11 | 1 |
| 修理サービスメニューについて ・・・・・・・11 | 2 |

# 付属品を確認しましょう

ご使用になる前に、以下の付属品がそろっているか確認 してください。

・アルカリ単3形乾電池 1本

お買い上げになった商品 (特別梱包商品など) によって は、付属品が異なる場合があります。

#### 電池について

- 本機はアルカリ乾電池および充電池 (eneloop<sub>☉</sub> (エネループ)および充電式EVOLTA (エボルタ))に対応しています。 指定以外の電池を本機に使用しないでください。電池の特性と本機の仕様の不一致により、所定の電池寿命を満たさなかったり、誤動作の原因となることがあります。
- 充電池および充電器は商品に付属しておりません。充電池 および充電器は電器店、量販店などでお買い求めください。
- 本機に付属の電池は、自己放電によりいくらか消耗している場合があり、「仕様」(→104ページ)に記載されている使用時間に満たないうちに寿命となることがあります。
- ご使用方法によっては、電池寿命が著しく短くなることが あります。

#### 製品シリアルナンバーについて

本機の電池ボックス内に記載さ れている製品シリアルナンバー (数字とアルファベットの組み合 わせ15桁)は、オンラインサー ビス登録の際に必要となります。 電池を入れる前に以下に控えて おいてください。

• 製品の紛失盗難時に "製品の特定"を保証するものではありません。

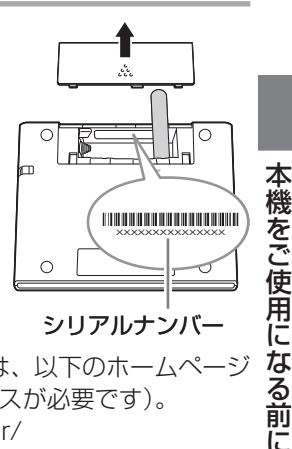

- オンラインサービスにつきましては、以下のホームページ をご覧ください(別途メールアドレスが必要です)。 http://casio.jp/exword/register/
- 数字とアルファベットを間違えないようご注意ください。
   「0」(ゼロ)と「0」(オー)・「Q」(キュー)、
   「1」(イチ)と「I」(アイ)、
   「8」(ハチ)と「B」(ビー)

#### シリアルナンバー控え

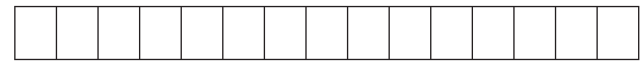

# 初めてお使いになるときは

本機を使用する前に、付属のアルカリ単3形乾電池1本を 入れてください。

#### 1 電池ブタを取り外す

……部分を押しながら矢
 印の方向へスライドさせます。

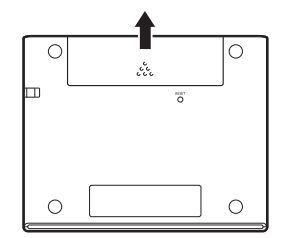

#### 2 乾電池1本を入れ、電 池ブタを取り付ける

 電池の(-)極側をバネ に押し付けながら

② 取り出し用リボンの上に電池が載るようにして、(+)極側をケースに押し込みます。

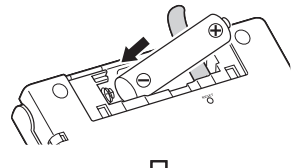

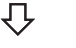

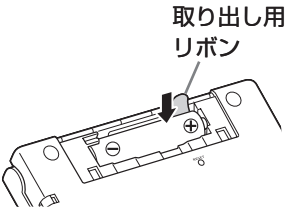

# 正しくセットされた状態 ・バネがはみ出ていない ・取り出し用リボンが電池の下にもぐり込んだりせず、まっすぐ上に出ている ・電池の極性(+-)が間違っていない

③本体に電池ブタを取り 付けます。

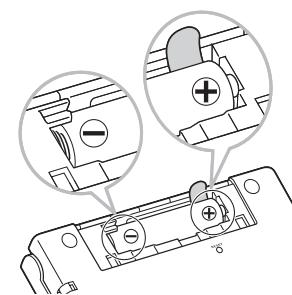

- 3 本体裏面にあるリセットボタンを押す
  - ・つまようじや鉛筆など、
     先端の折れやすいもの
     を使わないでください。
     故障の原因になります。

#### 4 中央部分に指をかけ て、本機を開ける

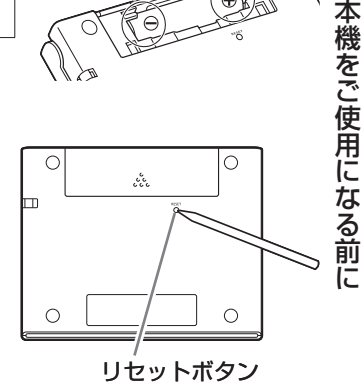

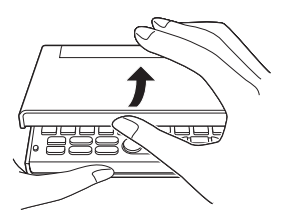

「電池設定」画面が表示され ます。

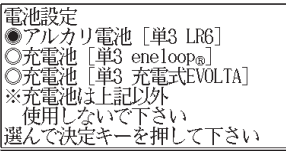

欠ページに続く

15

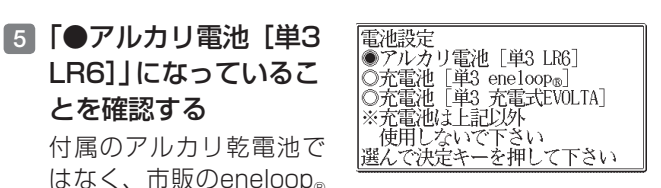

 (エネループ)を入れた場合は「●充電池[単3 eneloop<sub>®</sub>]」
 に、充電式EVOLTA (エボルタ)を入れた場合は「●充電 池[単3 充電式EVOLTA]」に、
 こ、●または
 を押して変 更してください。

市販のアルカリ乾電池EVOLTA (エボルタ)を入れた場合 は、「●アルカリ電池 [単3 LR6]」にしてください。

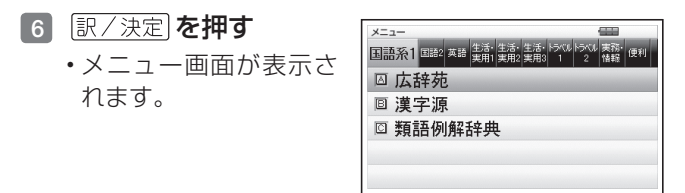

液晶パネルの明るさなど電子辞書の設定を変更することができます(→ 96ページ)。

# 電源を入れる・切る

本機は、開け閉めすることで電源の入・切が自動ででき るようになっています。

本機の開けかた

中央部分に指をかけて、開け ます。

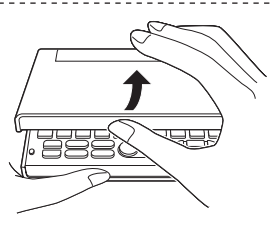

本機をご使用になる前に

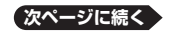

#### 電源を入れる

本機を開けると、自動的に電 源が入ります。

- 前回電源を切ったとき(または自動的に切れたとき)と同じ画面が表示されます。
- 電池の無駄な消耗を避けるため、電源が入った状態で数分間何も操作をしないと、自動的に電源が切れます(オートパワーオフ → 96ページ)。

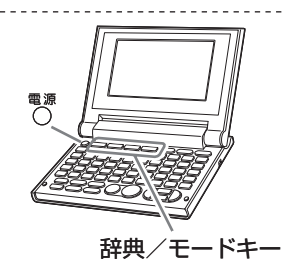

・電源が切れているときに ○
 を押すと電源が入ります。

電源を入れるとともに、希望の辞典を表示させるには 電源が切れているときに、辞典/モードキー(→ 26ペー ジ)の中から希望の辞典のキーを押します。

#### 電源を切る

本機を閉じると、自動的に電源が切れます。

電源が入っているときに ○ を押すと電源が切れます。

# 画面(液晶パネル)の明るさと電池寿命について

本機では、画面の明るさを5段階で設定できます(お買い上げ時は「3」に設定されています)。

約30秒間何も操作をしないと、画面が暗く(明るさ1) なります。このとき何か操作をすれば、画面は元の明る さになります。

 ● 画面の明るさ・画面が暗くなるまでの時間(点灯時間)は、 変更することができます(→ 97ページ)。

メニュー画面右上のアイコンで、電池の残量を確認でき ます。

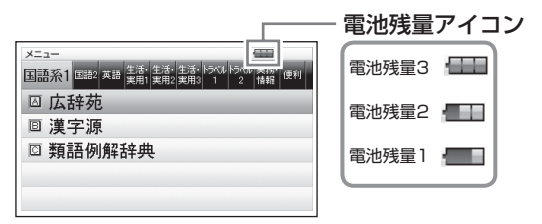

- ・電池残量Oになると、電源が切れ画面が消えます。
- ・電池残量1のときは、操作が正しく行えない、途中で 電源が切れるなどの可能性がありますので、電池の交 換をお勧めします。

本機をご使用になる前に

#### 電池寿命について

ご使用の電池により、電池寿命は異なります。また、画 面の明るさ設定を明るくしたり、点灯時間を長く設定し て使用すると、電池寿命は短くなります。

| 電池            | 使用条件                       | 画面<br>明るさ  | 電池寿命<br>※2 |
|---------------|----------------------------|------------|------------|
| アルカリ<br>乾電池   | 1時間中 入力・検索5分<br>間/英和辞典の訳画面 | <b>%</b> 1 | 約50時間      |
| eneloop®      | 55分間表示 を繰り返                |            | 約40時間      |
| 充電式<br>EVOLTA | したとき                       |            | 約40時間      |

- ※1 画面の明るさ3で、表示状態になった30秒後に暗くなる場合。
- ※2 新品のアルカリ乾電池または満充電にした新品の充電 池 (eneloop®または充電式EVOLTA)を、25℃の場所 で使用した場合。 電池寿命は、おおよその目安です。

# 各部の名前と働き

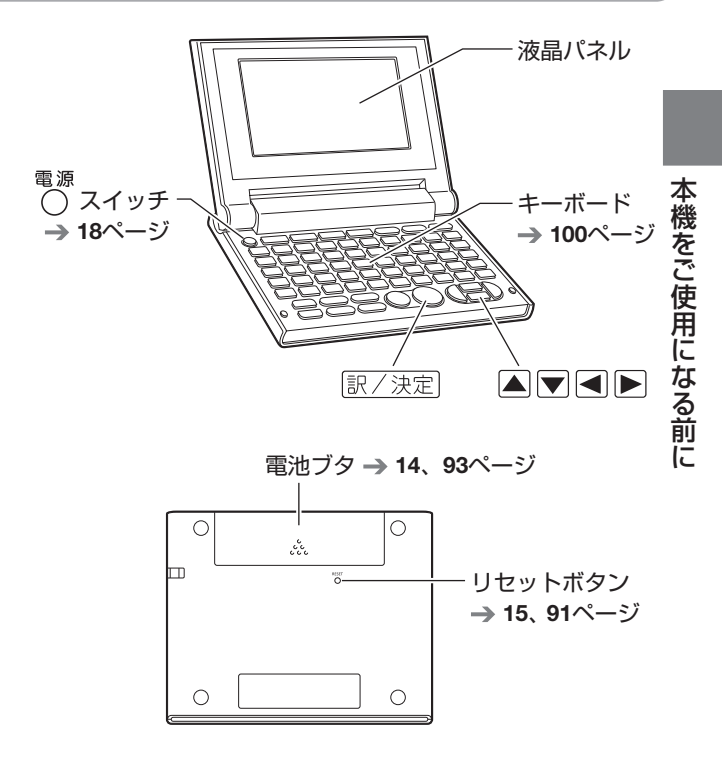

21

# 使ってみよう

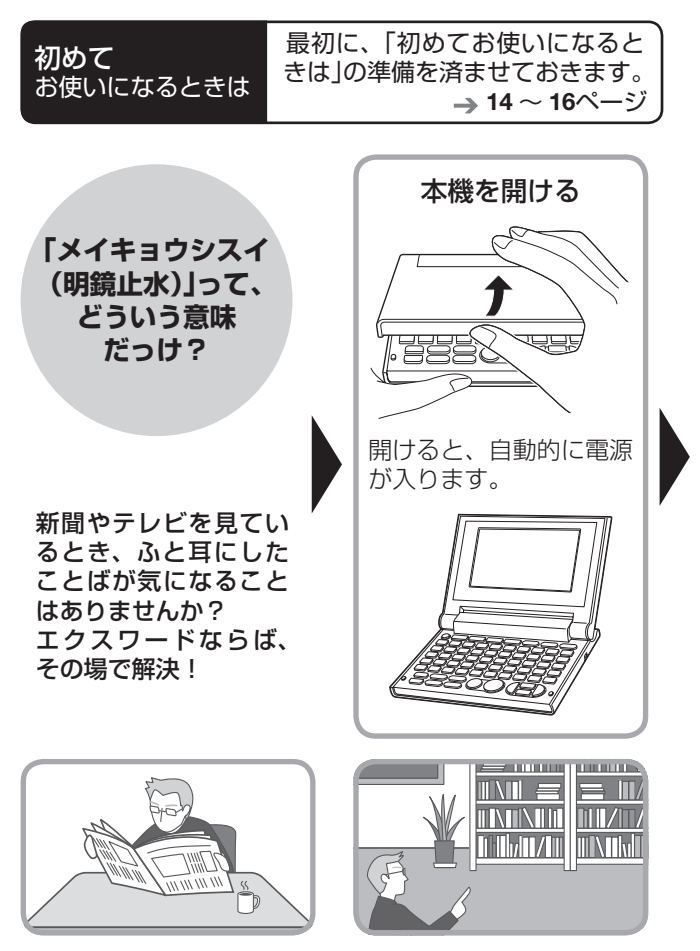

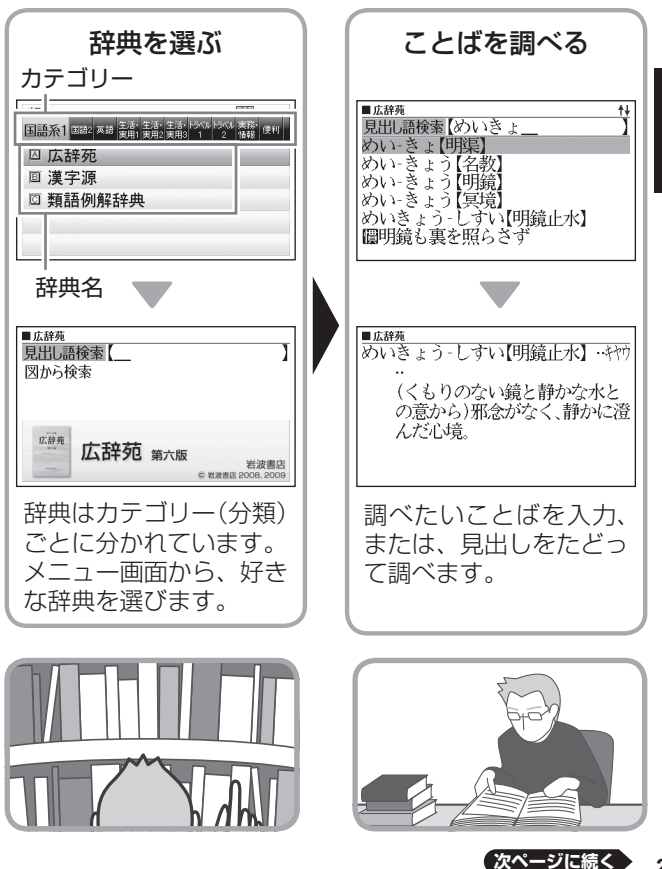

使ってみよう

23

### 「広辞苑」で「めいきょうしすい(明鏡止水)」を調べてみよう

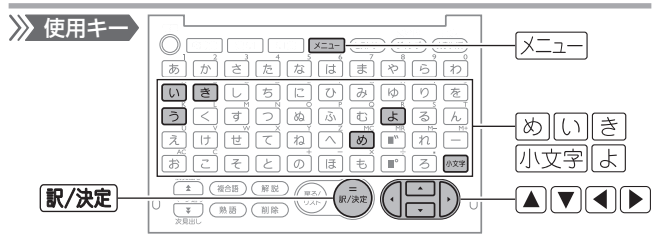

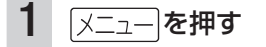

「**国語系1**」が選ばれて -います。 選ばれている項目の背 景にはカーソル(■)が 付きます。

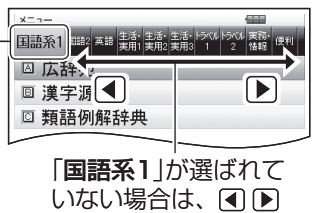

を押して選びます。

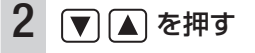

「**広辞苑**」を選びます。

3 (駅/決定)を押す 「広辞苑」の最初の画面 が表示されます。

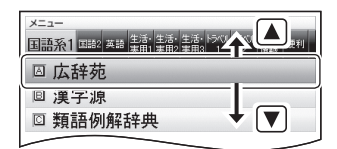

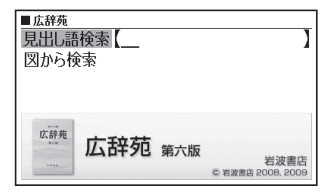

| 4 | めと押す                                                 | ■ 広辞苑 ↑↓<br>見出し語検索 (め)                                                                                                    |  |  |
|---|------------------------------------------------------|----------------------------------------------------------------------------------------------------|--|--|
|   | 「め」と表示されます。 —                                        | <u> め(</u> 首 <u><u></u><u></u><u></u><u></u><u></u>)<br/>め(<br/>す)<br/>い<br/>に<br/>、<br/>、<br/>、<br/>、<br/>、<br/>、<br/>、<br/>、<br/>、<br/>、<br/>、<br/>、<br/>、<br/></u>                                                                                                    |  |  |
|   | 「 <b>め</b> 」から始まることは —<br>が表示されます。                   |                                                                                                    |  |  |
| 5 | いき小文字よと<br>押す                                        | ■ <u>広静売</u> (かいきょ)<br>見出し語検索 (かいきょ)<br>かい-きょう(名教)                                                                                                    |  |  |
|   | 「 <b>めいきょう-しすい</b> ―<br>【 <b>明鏡止水】</b> 」が表示<br>されます。 | めい-きょう(明鏡)<br><u>めいきょう-しずい【明鏡止水】</u><br>曖明鏡も裏を照らさす                                                                                                    |  |  |
| 6 | ▼ ▲ を押す                                              | ■広辞苑<br>見出し語検索【めいきょ】                                                                                                    |  |  |
|   | 「 <b>めいきょう-しすい</b> ―<br>【 <b>明鏡止水】</b> 」を選び<br>ます。   | めい-さよう[名教]<br>めい-きょう[閉鏡]<br><u>めい-きょう[冒倍]</u><br><u>しかい-きょう[宣倍]</u><br><u>しかい-きょう[宣倍]</u><br><u>しかいきょう-しずい[明鏡止</u> 水]<br><u></u><br><u></u><br><u></u><br><u></u><br><del><br/></del><br><u></u><br><del><br/></del><br><del><br/></del><br><del><br/></del><br><del><br/></del><br><del><br/></del><br><del><br/></del><br><del><br/></del><br><del><br/></del><br><del><br/></del><br><del><br/></del> |  |  |
| 7 | [訳/決定] を押す                                           | ■広部苑<br>めいきょう-しすい【明鏡止水】・キャウ                                                                                                    |  |  |
|   |                                                      | <br>(くもりのない鏡と静かな水と<br>の意から)邪念がなく、静かに澄<br>んだ心境。                                                                                                    |  |  |
|   |                                                      |                                                                                                    |  |  |
|   | これで「 <b>のいさよう・</b> し<br>表示されました。                     |                                                                                                    |  |  |

# 使いたい辞典を選ぶ

本機に収録されている辞典を選ぶには、メニューから選 ぶ方法、辞典/モードキーを押して選ぶ方法があります。

- メニューからは、本機に収録されている辞典や便利な機能 を選ぶことができます。
- ・辞典/モードキーに登録されている辞典を選ぶ → 28ページ

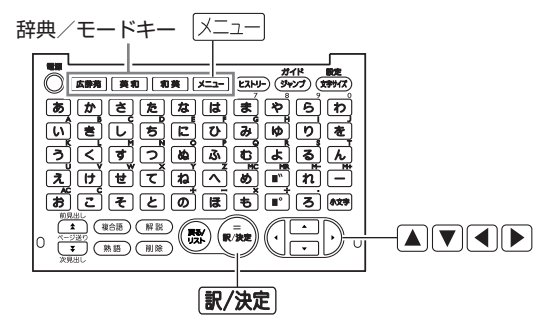

#### メニューから辞典を選ぶ

- 1 本機を開ける
  - ・電源が入り、前回電源を切る直前の画面が表示されます。

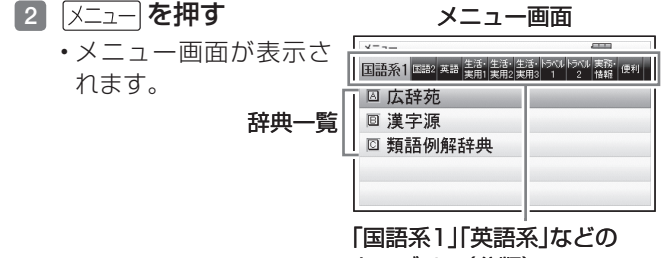

カテゴリー(分類)

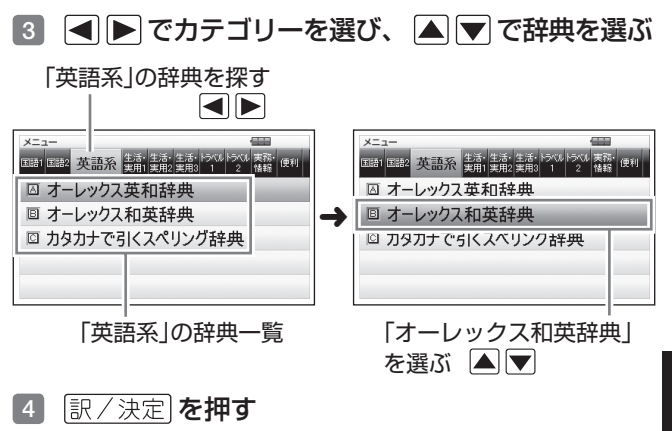

- ・選んだ辞典の最初の画面が表示されます。
- メニューを押して、別の辞典を探すことができます。
- ・辞典一覧で、辞典名の頭にあるアルファベットのキー
   (→ 32ページ)を押して辞典を選ぶ(最初の画面を表示 させる)こともできます。例えば、「③オーレックス和 英辞典」を選ぶときは <sup>B</sup> を押します。

辞典をひく

#### 辞典/モードキーで辞典を選ぶ

辞典/モードキーには、あらかじめよく使われそうな辞 典が登録されています。

- キーを押すと登録されている辞典の最初の画面になります。
- 例 広辞苑 を押す

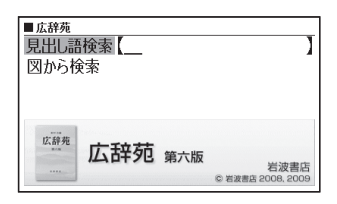

# 文字の入力方法

えけせ

**T** 

削除

おこそとのほも 『ろ 🚧

本機では、調べたいことばなどを入力する場合、辞典や 入力項目によって、自動的に「ひらがな入力」(あいうえ お・・・)、「アルファベット入力」(abcde・・・)、「数 字入力」(1、2、3・・・)などに切り替わります。

- 文字の入力は、複数の文字種(ひらがなと数字など)の入力 はできません。
- かなを入力する場合、ひらがなで入力されるか、カタカナで入力されるかは各辞典の検索方法によって決まっており、切り替えることはできません。

# 文字を入力する 第 ひらがな/カタカナを入力する く 入力したい文字のキーを押してください。 0 ひらがな/カタカナを入力するときに使うキー あ あかさたなはまやらわ いきしちにひみゆりを うくすうぬふむよるん \_\_\_\_

`**|∎**``|**れ**|−<u>-</u>⊹

■" ( 濁音) キー

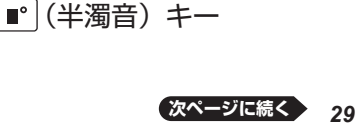

小文字]キ-

+-

#### ■ 濁点(\*)や半濁点(\*)を入力するとき

- 1 濁点や半濁点を付けたい文字のキーを押す
- 😰 💽 または 💽 を押す

入力した文字に濁点または、半濁点が付きます。
 例)「たび」・・・た」で)

#### ■ 拗音(ゃゅょ)や促音(っ)などを入力するとき

- 小文字
   を押し、離す
  - ・画面右上に小文字が表示されます。

#### 2 入力したい文字のキーを押す

- ・拗音や促音の文字が入力されます。
- 小文字 を押したまま文字のキーを押さないでください。正しく入力できません。

例)「かっぱ」・・・ か 小文字 つ は ■

#### ■ 長音(一)を入力するとき

🚺 🗕 を押す

例)「コーヒー」・・・こ - ひ -

#### ■ 「ゐ」や「ゑ」を入力するとき

#### 1 (小文字) **を押し、離す**

・画面右上に 小文字 が表示されます。

#### 🙎 🖭 または 🗈 を押す

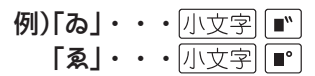

# アルファベット(a,b,c など)を入力する

入力したいアルファベットのキーを押してください。

- 本機では、アルファベットはすべて小文字で入力されます が、検索に支障はありません。
- アルファベットは該当する各文字キーの右上に表記されています。

例)「a」を入力するときに使うキー

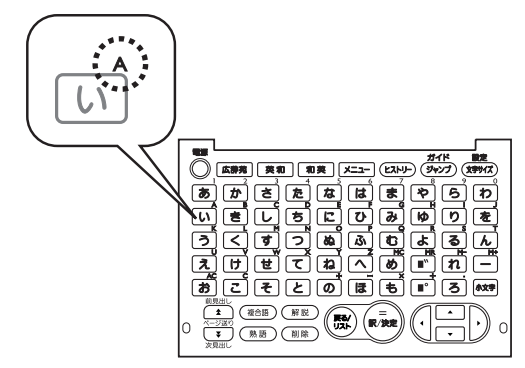

アルファベットを入力するときに使うキー

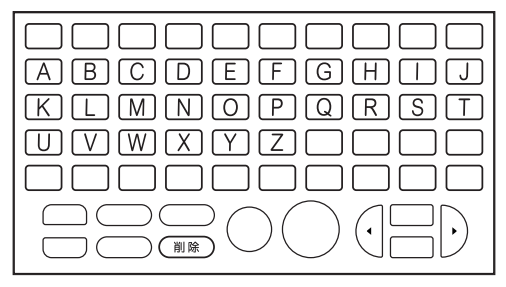

#### 数字を入力する

入力したい数字のキーを押してください。

- ・電卓を使う(→ 60ページ)ときや、漢字の画数を入力する ときなどは、数字の入力状態になります。
- 数字は該当する各文字キーの右上に表記されています。

#### 例)「1」を入力するときに使うキー

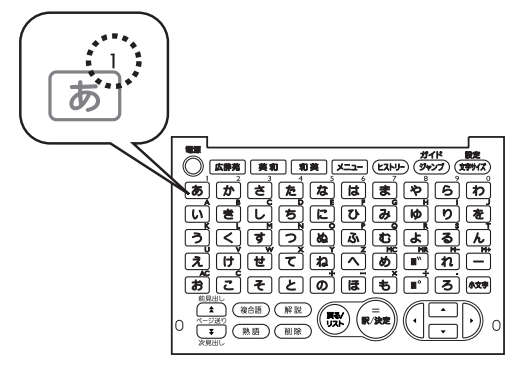

数字を入力するときに使うキー

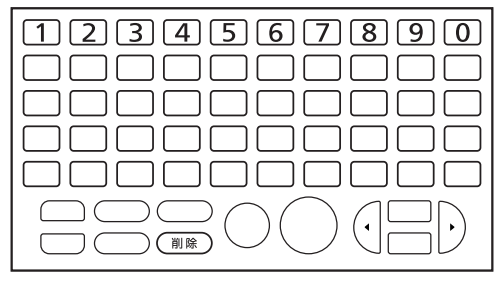

 漢字や数字を含む見出し語を検索する場合は、読みを入力で きる文字種(ひらがなまたはカタカナ)で入力してください。

例)「一期一会」→「いちごいちえ」

#### 間違った文字を訂正する

#### 間違って入力した文字は、次のようにして訂正します。

#### 最後の文字を消す

(削除)を押す

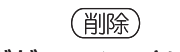

#### 途中の文字を消す

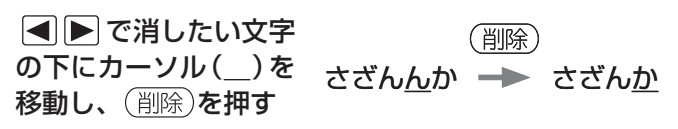

#### 途中の文字を直す

 
 ● で直したい文字 の下にカーソル(\_)を 移動する

な<u>あ</u>かまど

2 (削除)を押す

3 正しい文字を入力する

な<u>か</u>まど

なな<u>か</u>まど
## ことばを調べる

辞典を選択したら、辞典の「最初の画面」が表示されます。 調べたいことばを入力したり、目次感覚で希望の見出しを 選んだりして辞典の中へと入っていきます(検索します)。

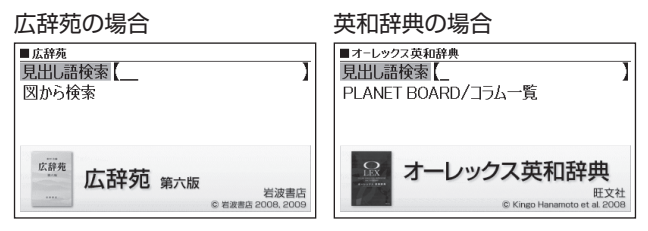

収録辞典のほとんどで、「最初の画面」の使いかた(検索 のしかた)は4つのパターンのどれかにあてはまります。 パターン1:調べたいことばの最初の何文字か入力 → 36ページ パターン2:調べたいことばを入力後、訳/決定を押す → 38ページ パターン3:見出しをたどる → 40ページ パターン4:複数の条件を入力して絞り込む → 42ページ

- ・辞典ごとにどの検索パターンにあてはまるのか、またこれらの検索パターンにあてはまらない場合の検索のしかたは、「収録辞典を使う」(→ 63ページ~)で個別に説明しています。
- それぞれの辞典で、日本語の入力が必要なときは「かな入力」に、アルファベットの入力が必要なときは「アルファ ベット入力」に、自動的に切り替わります。

辞典をひく

## パターン1 調べたいことばの最初の何文字か入力

調べたいことばの最初の何文字か入力するだけで検索結 果の画面に切り替わります。

- 例 「中啓」(ちゅうけい)ということばの意味を調べる (広辞苑)
  - ・「広辞苑」は、メニューの「国語系1」の中にあります (メニューから辞典を選ぶ → **26**ページ)。

| ■広辞苑<br>見出し課<br>図かられ | ╊検索【           | ]                         |
|----------------------|----------------|---------------------------|
| 200-01.              | ~ ~            |                           |
| 広辞苑                  | <b>広辞苑</b> 第六版 | 岩波書店<br>© 岩波書店 2008, 2009 |

### 2 「ち」と入力する

索を選ぶ

 「ち」で始まることばの 一覧の画面に切り替わ ります。

▲ ▼ で「見出し語検

・文字の入力方法 → 29
 ページ

| ■広辞苑     | <u>t</u> ∔ |
|----------|------------|
| 見出し語検索しち |            |
| ち        |            |
| ち【千】     |            |
| ち【父】     |            |
| ち【血】     |            |
| ち【乳】     |            |
| ち(茅)     |            |
|          |            |

### 3 「ゅうけ」と入力する

「ちゅうけ」と入力したとこ -ろで、一覧に「ちゅうけい 【中啓】」が現れます。

| ■ 広辞苑 |                | t∔ |
|-------|----------------|----|
| 見出し認  | 1検索【ちゅうけ       |    |
| ちゅう   | -け【中家】         |    |
| ためう   | 「北平」「注册記」「主册記」 |    |
| ちゅう   | -けい【中啓】        |    |
| 502   | 「ワい」「甲栓」       |    |
| ちゅう   | -けい【中継】        |    |
| ちゅう   | -けい【仲兄】        |    |
|       |                | _  |

| <ul> <li>▲▼で「ちゅうけい</li> <li>【中啓】」を選び、</li> <li>訳/決定を押す</li> <li>・意味が表示されます。</li> </ul> | ■広部売<br>ちゅう-けい【中啓】<br>(図→層説)【中啓(鬘扇)】撮影:<br>神田(佳明(所蔵:大村定)<br>(図→層説)<br>(なかばひらく意)親骨の上端を<br>しゅるとし、思しついおび理知) |
|----------------------------------------------------------------------------------------|----------------------------------------------------------------------------------------------------|
|                                                                                        | 外へそらし、畳んでも半ば開い<br>ているように造った扇。                                                                            |

### パターン2 調べたいことばを入力後、訳/決定)を押す

調べたいことばを全部入力してから <u>訳/決定</u> を押して、 検索する方法です。

- 例 「ゆう」と読む漢字を調べる(漢字源)
  - ・「漢字源」は、メニューの「国語系1」の中にあります (メニューから辞典を選ぶ → 26ページ)。
- ▲ ▼ で「 B 音訓読 みから探す」を選ぶ
  - または、
     を押します
     (見出しの頭にアルファ ベットがあるときは、
     そのキーを押して先に
     進むことができます)。

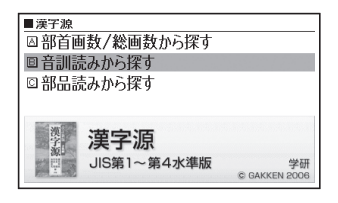

- 2 [訳/決定]を押す
  - ひらがな入力の状態に なります。

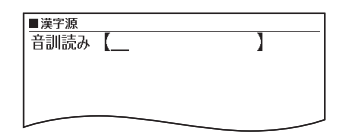

- 3 「ゆう」と入力する
  - ・文字の入力方法 → 29ページ
- 4 [訳/決定]を押す
  - あてはまる漢字の一覧 が表示されます。

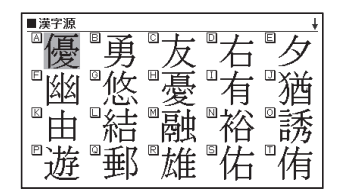

| 5 ▲▼◀▶ で調べ<br>たい漢字を選び、<br><u>訳/決定</u> を押す<br>・説明が表示されます。 | ■ <u>漢字源</u><br>(佑)<br>(佑)<br>総画 7画 部首 イ部<br>区点⊕ 4504 Uni 4F51 万NIS9743 |
|----------------------------------------------------------|-------------------------------------------------------------------------|
|                                                          | JIS4D24                                                                 |

### パターン3 見出しをたどる

辞典によっては、あらかじめ用意されている目次を追っ ていくだけで目的の情報にたどりつくことができます。

- 例 ことわざの「いちひめにたろう【一姫二太郎】」を調べる(明鏡 ことわざ成句使い方辞典)
  - 「明鏡 ことわざ成句使い方辞典」は、メニューの「国語 系2」の中にあります(メニューから辞典を選ぶ → 26 ページ)。

■明鏡 ことわざ成句使い方辞典
[A] 人間関係

回学問·才能·能力

回人生·社会 回生活

 ▲ ▼ で「分類から探 す」を選び、 訳/決定 を押す

> 「↓」があるときは、いま表 示されている見出しの先 (下)にさらに続きがありま す。

- 2 ▲ ▼ で「 A 人間関 係」を選び、 訳/決定 を押す
  - または、(近)を押します (見出しの頭にアルファ ベットがあるときは、 そのキーを押して先に 進むことができます)。

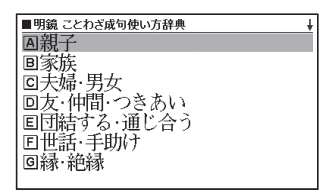

- 🛽 引き続き、 🔺 💌 で見出しを選び、 訳 / 決定) を押す
  - ・ここでは、「〇親子」を選んでいきます。

## 

・説明が表示されます。

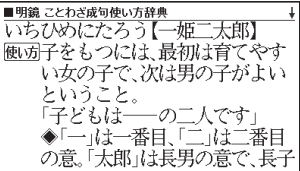

### パターン4 複数の条件を入力して絞り込む

複数のことばや数字など、いくつかの条件を入力して検 索する方法です。

- 例 「聖」について調べる(漢字源)
  - 「漢字源」は、メニューの「国語系1」の中にあります (メニューから辞典を選ぶ → 26ページ)。
  - •「聖」という漢字の部首は「耳」で、部首画数は「6」で す。また、総画数は「13」です。これらを手がかりに、 漢字を調べます。
- ▲ ▼ で「 A 部首画 数/総画数から探す」を 選び、 訳/決定 を押す
  - または、(い)を押します。
     (見出しの頭にアルファ ベットがあるときは、そ のキーを押して先に進 むことができます)
- 2 「部首画数」に「6」を入 力する
  - ・数字キーは、キーボードの一番上の列にあります。(→ 33ページ)

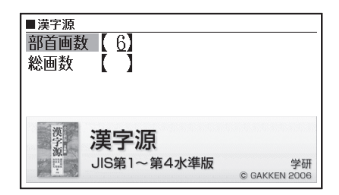

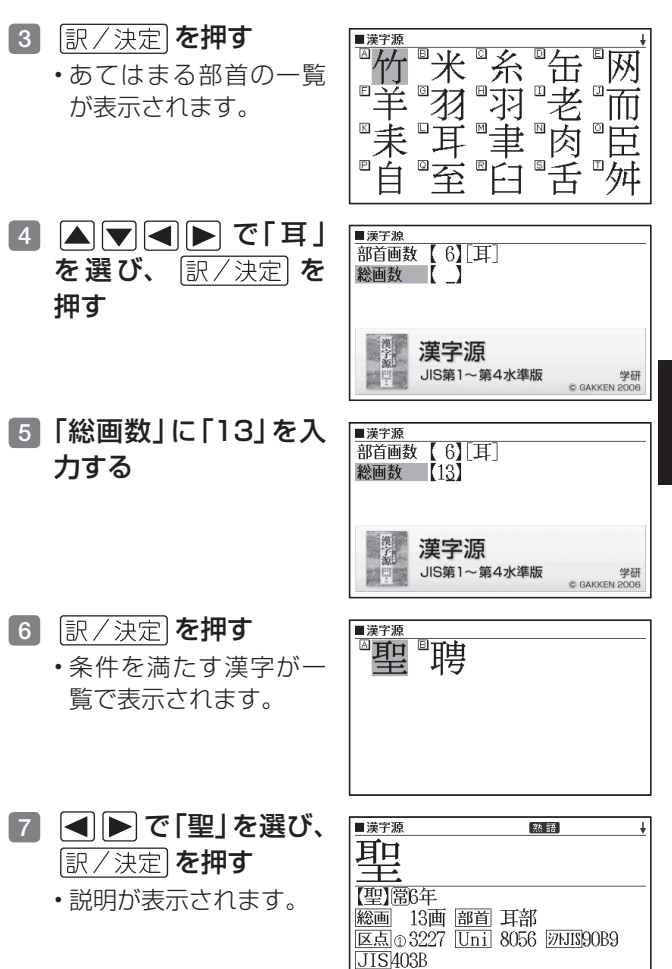

辞典をひく

## 画面の基本操作

画面の表示内容、ことばの意味や解説を見るための基本 操作について、説明します。

## 画面の見かた

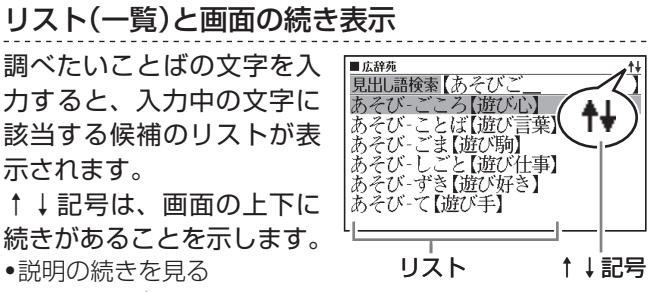

**→ 46**ページ

### 意味や解説の画面で表示される記号

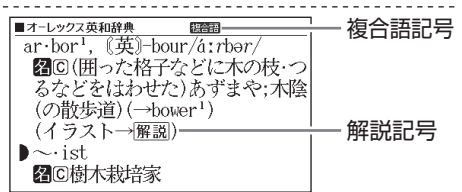

| 記号    | 意味                                                                   |
|-------|----------------------------------------------------------------------|
| 解説    | そのことばの解説 (図など) が収録されてい<br>ることを示します。 <b>→ 57</b> ページ                  |
| 熟語    | 「漢字源」で、調べている漢字を含む熟語が収録されていることを示します。 → <b>57</b> ページ                  |
| 複合語   | 調べている単語を使った複合語が収録され<br>ていることを示します。→ <b>57</b> ページ                    |
| 44    | 同じ辞典の中に、そのことばを含む別のこと<br>ばや、関連項目などが収録されていることを<br>示します。→ <b>52</b> ページ |
| ジャンプ  | ジャンプ機能を使うと表示されます。→ 52、<br>54ページ                                      |
| ヒストリー | ヒストリーサーチ機能を使うと表示されま<br>す。 <b>→ 50</b> ページ                            |
| ガイド   | ガイド機能を使うと表示されます。→ <b>66</b> ペー<br>ジ                                  |

辞典をひく

## 説明の続きを見る

意味や説明が画面に収まり きらないとき、画面右上に ↑↓←→が表示されます。 キーを使って表示内容を上 下左右に動かす(スクロール する)ことができます。

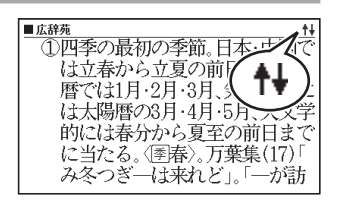

| +- | 働き                                         |
|----|--------------------------------------------|
|    | 1行ずつ上へまたは下へと送る(行送り)<br>押し続けると、早く送ることができます。 |
|    | 画面単位で上または下へと送る (ページ送<br>り)                 |
|    | 左または右へ送る                                   |

## 前後の見出し語に切り替える

ことばの意味が画面に表示されているとき、1つ前、 1つ後の見出し語に簡単に切り替えることができます。

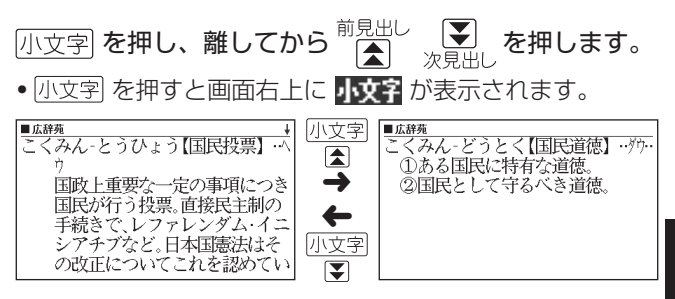

## 別の辞典に切り替える

メニュー」を押してメニュー画面に切り替える、または、 辞典/モードキーを押して、別の辞典を選びます。

・使いたい辞典を選ぶ → 26ページ

### 文字の大きさを変える

意味や解説の画面や、リスト表示 (→ 44ページ)の画面 で、文字の大きさを変えることができます。

(文字サイズ)を押すごとに文字の大きさが切り替わります。

- 解説(表や図)を表示しているときなど、変更できない画面 もあります。
- 本書の画面は、特に記述がない限り、24ドット表示時のものです。

### 日本語系の辞典の場合

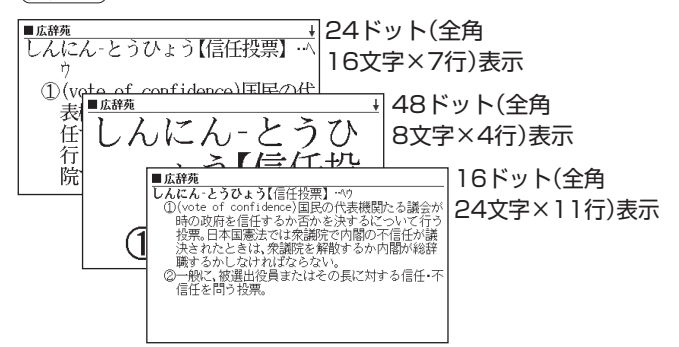

### 英語・外国語系辞典の場合

設定 (文字サイズ)を押すごとに、以下のように切り替わります。

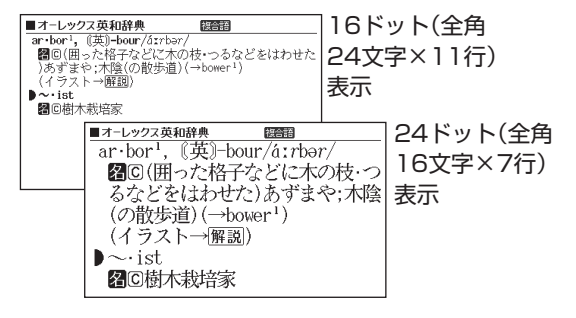

辞典をひく

## ー度調べたことばを再度調べる

### 少し前に調べたことばを簡単に見ることができます(ヒ ストリーサーチ)。

- 各辞典やモードで調べたことばは、辞典別の履歴(ヒストリー)
   に、合わせて1000個まで保存されます。1000個を超えると、
   古いものから削除されます。
- この機能が使える辞典などは、ガイド機能で見ることができます(辞典の検索方法によっては、履歴に保存されない場合があります)。→ 66ページ

#### 履歴を見る

### 1 履歴を見たい辞典の最初の画面を表示させる

- (ヒストリー)を押す
  - ・この辞典で調べたことばの履歴が表示されます。
- 3 ▲ ▼ ▲ ▼ でもう一度見たいことばを選び、 訳/決定 を押す

### 履歴を消す

- 1 履歴を消したい辞典の最初の画面を表示させる
- (ヒストリー)を押す
- 3 履歴を1つだけ削除するときは、▲ ▼ で削除したい履歴を選ぶ

・複数の履歴を一括して削除するときは、次に進みます。

4 (削除)を押す

- 5 履歴を1つだけ削除す るときは、▲▼で 「選択中のヒストリー 削除(1件)」を選ぶ
- ヒストリー削除
   ●削除しない
   ○選択中のヒストリー削除(1件)
   ○モード内のヒストリー削除
   ○全てのモードのヒストリー削除
   選んで決定キーを押して下さい
- ・いま選んでいる辞典の履歴をすべて削除…「モード内のヒストリー削除」
- ・全辞典からすべての履歴を削除…「全てのモードのヒ ストリー削除」
- 6 訳/決定 を**押す** 
  - ・手順5で「モード内のヒストリー削除」または「全ての モードのヒストリー削除」を選んだ場合は、確認画面 が表示されます。削除するには、▲▼で「はい」を選 び、「訳/決定」を押します。

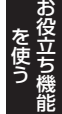

## 同じ辞典で連続してことばを調べる

ことばの意味が表示されている画面で、同じ辞典を使っ て別のことばを調べたいときは、そのまま調べたいこと ばを入力します。

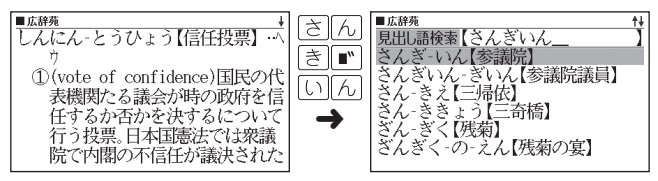

広辞苑など、最初の画面で文字やスペルを入力してことばの意味を調べる辞典で、この操作ができます。

画面に 🖒 や 📥 が表示されているとき

意味や解説の画面で、 ⊑〉 や 르े の記号が表示されてい ることがあります。

この記号は、同じ辞典の中に、そのことばを含む別のこ とばや関連項目などが収録されていることを示していま す。

- 例 「かいりょう(改良)」の意味の画面で「かいりょう しゅ(改良種)」の意味を調べる(広辞苑)
- 1 (ジャンプ)を押す
  - ジャンプが表示され、意味の説明の最初の文字が選ばれます。

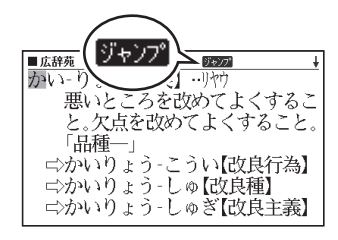

- ▲ ▼ で「かい りょうしゅ【改良種】] を選び、 (訳/決定)を 押す ・「改良種」の意味の画面 にジャンプします。
- ジャンプして表示された画面から、さらにジャンプできます。 す。連続10回までジャンプできます。
- 表や図を表示しているときはジャンプできません。

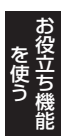

## 別の辞典にジャンプして調べる

調べていることば、または画面に表示されている他のこ とばを別の辞典にジャンプして調べることができます。 例えば、広辞苑でことばを調べているときに、そのこと ばの説明にある日本語の英単語を調べる、などという場 合に便利です。

- 例 「認可」の意味の画面から「行政」の英単語を調べる (「広辞苑」から「オーレックス和英辞典」にジャンプ)
- 1 「認可」の意味の画面 (広辞苑)で <u>ガイド</u> ジャンプ) を 押す
  - ジャンプが表示され、意味の説明の最初のことば(ここでは「に」)が選ばれます。
- 2 ▲ ▼ ◀ ▶ で「行政」
   の「行」を選ぶ
  - 日本語を調べるときは、
     1 文字だけが選ばれます。
     2 文字以上を選ぶことはできません。
  - 同じことばを選んで別の辞典で調べることもできます(この例では「認可」の「認」を選択)。

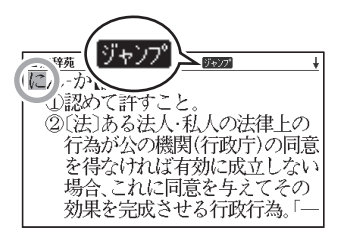

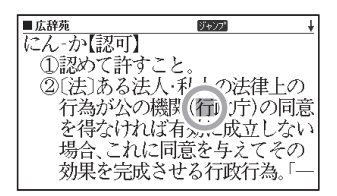

54

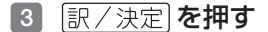

- ・ジャンプ先候補の辞典 の一覧が表示されます。
- 英単語を選んだときは、 ジャンプ先候補の辞典 の一覧は表示されず、 「オーレックス英和辞 曲|の検索結果が表示さ れます。 ▲ ▼ で調べ たい単語を選び、 [訳/決定]を押してくだ さい。
- ス和英辞典」を選び、 [訳/決定]を押す
  - 「行」を含むことばが検 索されます。

候補の辞典が5つ以上ある 場合、辞典名の横に【◀】【▶】 が表示されます。前または 後の辞典は、 ◀ ▶ で選 ぶことができます。

| ■ 広辞苑  | ジャンプ                             | 4 |
|--------|----------------------------------|---|
| ジャンプ先話 | 辞典                               | ŧ |
| ALL在日本 |                                  |   |
| 回漢字源   |                                  |   |
| 回オーレック | ?ス和英辞典                           |   |
| 回類語例解音 | 严典                               |   |
| 目日本史事明 | بر <del>بد تر</del> میں اسل کی آ |   |
| 選んで決定す | トーを押して下さい                        | 1 |

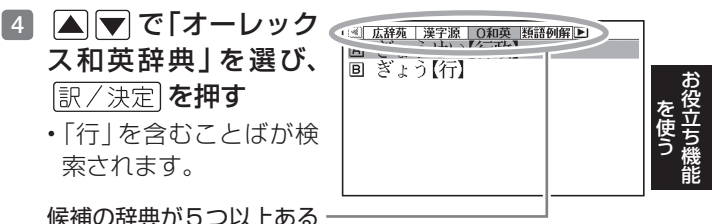

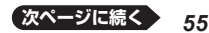

### 5 ▲ ▼ で「行政」を選び、 訳/決定」を押す

- ジャンプして表示された画面から、さらにジャンプできます。 す。連続10回までジャンプできます。
- 表や図を表示しているときはジャンプできません。
- 日本語を調べるときは、選ばれた1文字から始まることば (文字列)が自動的に区切られ、キーワードになります。 ジャンプ先ではキーワードの全体または初めの一部と一 致する見出し語が検索されます。
- ・ジャンプ先の辞典名などをガイド機能で見ることができます。
   → 66ページ
- 複数形 (dishes) や比較級 (bigger)のように語尾変化している英単語が選ばれたときは、単数形 (dish) や原級 (big) が検索されます。また、選んだ単語が過去形や変化形のときは、原形と思われる単語も検索されます。

## 意味の画面からさらに深く調べる

意味や解説の画面に下のアイコンが表示されているとき、そのことばのさらに詳しい説明などが収録されていることを示しています。

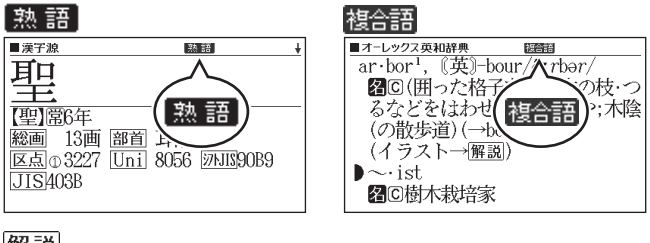

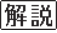

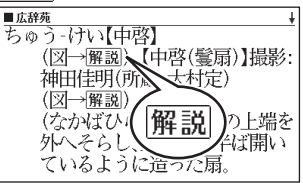

| アイコン | 説明                       | 表示される辞典        |
|------|--------------------------|----------------|
| 熟語   | 調べている漢字を使った<br>熟語        | 漢字源            |
| 複合語  | 調べている単語を使った<br>複合語       | 英和辞典           |
| 解説   | 調べていることばに関す<br>る解説、図や表など | 広辞苑、和英辞典<br>など |

操作のしかた(例: 熟語、複合語) ここでは、「漢字源」で「聖」を使った熟語を見ます。

- 1 「漢字源」の「聖」の説明 画面を表示させる
  - ・辞書をひく → 42ページ

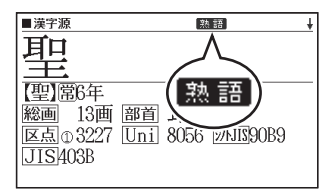

2 (熟語)を押す
 ・熟語の一覧が表示されます。

| ■漢字源      | 熟語         | ŧ |
|-----------|------------|---|
| ▲【亜聖】アセ   | <u>:</u> 1 |   |
| 圓【叡聖】エイ   | セイ         |   |
| [0][淵聖]エン | ~セイ        |   |
| 回【衍聖公】エ   | ンセイコウ      |   |
| [国【往聖】オウ  | 1セイ        |   |
| 回【金聖歎】キ   | シセイタン      |   |
| 同【腎聖】ケン   | セイ         |   |
|           | - •        |   |

- 3 ▲ ▼ ▲ ▼ を押して見たい熟語を選び、 訳/決定
   を押す
  - ・選んだ熟語の意味が表示されます。

操作のしかた(例:<u>解説</u>) ここでは、「広辞苑」の「中啓」ということばに収録されて いる解説(写真)を見ます。

### 1 「広辞苑」の「中啓」の説明画面を表示させる

- ・辞書をひく → 36ページ
- 2 (解説)を押す
  - 解説 が反転します。

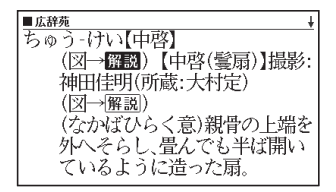

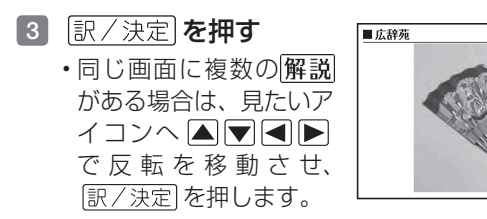

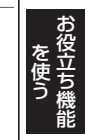

●解説や図・表などの上下左右に続きがある場合は、
 ▲ ▼ ● で続きを見ることができます。

## 電卓を使う

足し算や割り算などの四則演算のほか、定数計算やメモ リー計算ができます。

### 電卓を表示する

- メニューを押してメニューを表示させ、
   ▲ で「便
   利な機能」を選ぶ
- 訳/決定 を押す
   ・電卓が表示されます。

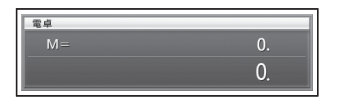

- 3 計算を始めるときは (AC) を押す
- •電卓を終了するには、 戻る/リストを押します。

### 電卓の操作のしかた

電卓が表示されているときは、以下のキーで計算をする ことができます。

#### 電卓を操作するときに使うキー

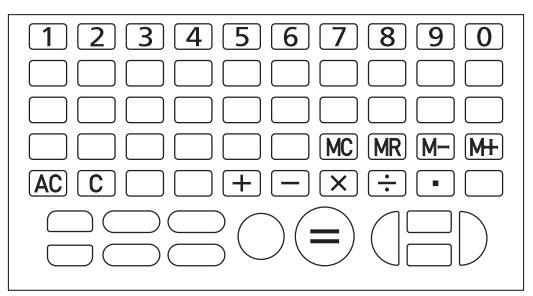

### 計算のしかた

## 通常の電卓と同じように操作してください。

#### 四則演算の例

| 例題                     | 操作                      | 表示                        |
|------------------------|-------------------------|---------------------------|
| 53+123-63=113          | &<br>53+<br>123-<br>63= | 0.<br>53.+<br>176<br>113. |
| 963×(23-56)=<br>-31779 | 23-56×<br>963=          | -33.×<br>-31'779.         |

### 定数計算の例

定数を入力したら、+−×÷のいずれかを2回押します。

| 例題                   | 操作       | 表示      |     |
|----------------------|----------|---------|-----|
| 12 <u>+23</u> =35    | 23++12=  | K 35.+  | お役立 |
| 45 <u>+23</u> =68    | 45=      | K 68.+  |     |
| 2.3 <u>×12</u> =27.6 | 12××2.3= | K 27.6× | ら機能 |
| 4.5 <u>×12</u> =54   | 4.5=     | K 54.×  |     |
| 17+17+17+17=68       | 17++===  | K 68.+  |     |

#### 間違いの訂正

数字を間違えたときはCCを押し、正しい数字を入力し ます。

演算記号(+) (+) (+) (+)) を間違えたときは、続けて正し い記号を押し、そのまま計算を続けます。

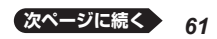

### クリアー(ゴハサン)するには

ACを押します。

メモリー計算用の独立メモリー内の数値以外はすべて クリアーされます。

#### メモリーを使った計算の例

メモリー計算では、以下のキーを使います。

- M+): 独立メモリーに数値を加える
- M-): 独立メモリーから数値を引く
- [MR]: 独立メモリーに記憶されている数値を表示する
- MC): 独立メモリーをクリアーする

| 例題                                                     | 操作                                 | 表示                                          |
|--------------------------------------------------------|------------------------------------|---------------------------------------------|
| 80×9= 720<br>-)50×6= 300<br><u>20×3= 60</u><br>合計 480  | ₩C80×9₩+<br>50×6M-<br>20×3M+<br>₩  | M=720.720.M=420.300.M=480.60.M=480.480.     |
| $\begin{array}{ c c c c c c c c c c c c c c c c c c c$ | MC193.2M+÷23≡<br>MR÷28≡<br>123−MR≡ | M=193.2 8.4<br>M=193.2 6.9<br>M=193.2 -70.2 |

#### こんなときはエラーになります

以下の状態のときは"E"が表示され、計算できなくなります。

- •計算途中の数値または答えの整数部が12桁を超えたとき
- 独立メモリー内の数値の整数部が12桁を超えたとき このとき"O."が表示されます。ただし、独立メモリー内に は桁オーバーする前の数値が保護されています。
- Oで割る割り算を実行しようとしたとき
   エラーになったら、計算を続けるときはCDを、最初から
   やり直すときはACDを押します。

## 本章の説明の見かた

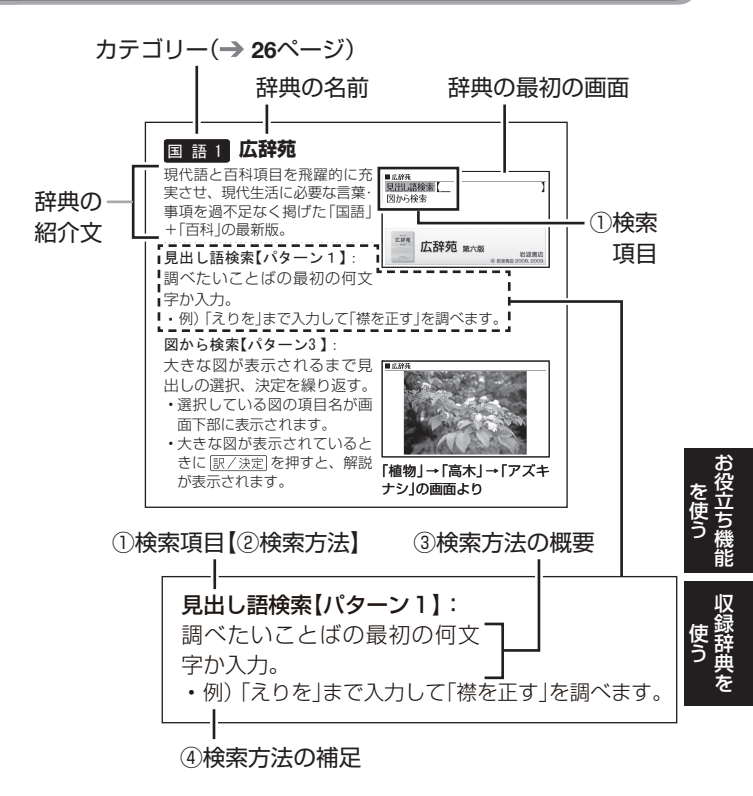

- 検索項目:画面に表示される検索項目を示します。
- ②検索方法:検索の方法をパターン1~4で示します。
- ③検索方法の概要:検索方法の概要を示します。
- ④ 検索方法の補足:検索方法の例や補足説明を示します。

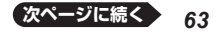

- ・パターン1~4の検索操作は、「ことばを調べる」(→ 35 ページ)で詳しく説明しています。
- 特殊な検索方法や辞典以外のコンテンツについては、この 章で操作を詳しく説明しています。
- パターン1 /パターン2で入力できる最大文字数は、特に 記述がない限り、ひらがな / カタカナは10文字、アル ファベットは20文字です。
- パターン1やパターン2の検索では、 (訳/決定) を押してか ら、入力欄が表示される項目があります。
  - 例)「類語例解辞典」の「日本語キーワードから探す」では、 「日本語キーワードから探す」を選択し、(訳/決定)を押 すと、入力欄が表示されます。

### 著作権に関するご注意

本機に収録した各辞典/モードの内容は、各著作物を、 各編者/監修者および各発行所のご協力を得て編集して あります。

本機に収録した内容および本書の一部または全部を無断 で転載・複写することは禁止されています。

また、個人としてご利用になるほかは、著作権法上、各 編者/監修者、各発行所および弊社に無断では使用でき ませんのでご注意ください。

各辞典/モードの著作権表記や収録語数などは、ガイド機能の「著作権」項目で見ることができます(■辞典の凡例などを見る → 66ページ)。

### その他のご注意

• 画面表示の都合、その他の事情により、各編者/監修者や 各発行所の監修に基づき、書籍版と異なる表示をした箇所 があります。

また、書籍版に基づいて編集したものに関しては、社会 情勢の変化などには対応していない場合があります。

本機に収録した各辞典は、それぞれの書籍版辞典に基づいて出版社より、電子データとして作成、提供されております。

それぞれの辞典における誤記(誤植)、誤用につきまして、 弊社ではその責任を負いかねますので、あらかじめご承知 おきください。

 一部の辞典を除き、写真・図・表・囲み記事・付録は収録 されておりません。

## ガイド機能

各検索機能の対象辞典の一覧や、使用中の辞典やモード の凡例(編集の方針、利用のしかたなど)、収録内容の説 明などを見ることができます。

■機能別の対象辞典/モード名を見る

1 メニューを押してメニュー画面を表示させる

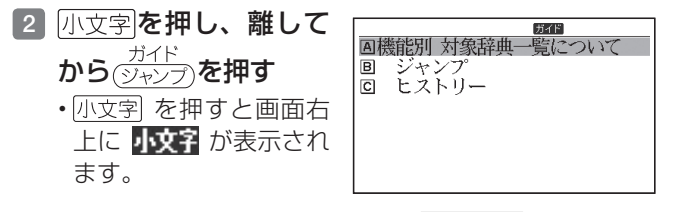

3 ▲ ▼ で見たい項目を選び、 訳 / 決定]を押す
 ・ガイド機能を終了するときは、(削除)を押します。

■辞典の凡例などを見る

- 1 凡例を見たい辞典の最初の画面を表示させる
- 小文字を押し、離して
   から
   ジャンプを押す
- 3 ▲ ▼ で見たい項目
   を選び、 訳/決定 を
   押す

| ■広辞苑     | ガイド |
|----------|-----|
| A自序〔第一版〕 |     |
| 国第六版の序   |     |
| 回編集方針    |     |
| 回見出し語    |     |
| 「「「解説」   |     |
| 日著作権     |     |
|          |     |
|          |     |

・ガイド機能を終了するときは、(削除)を押します。

## 収録辞典一覧

# 本機には、以下の辞典やモード(コンテンツ)が収録されています。

| カテゴリー            | 辞典/モード         | ページ |
|------------------|----------------|-----|
| 国<br>語<br>系<br>1 | 広辞苑            | 69  |
|                  | 漢字源            | 70  |
|                  | 類語例解辞典         | 71  |
| 国語系2             | 現代カタカナ語辞典      | 72  |
|                  | 明鏡 ことわざ成句使い方辞典 | 73  |
|                  | 大修館 四字熟語辞典     | 73  |
| 英<br>語<br>系      | オーレックス英和辞典     | 74  |
|                  | オーレックス和英辞典     | 74  |
|                  | カタカナで引くスペリング辞典 | 75  |
| 生活·実用<br>1       | 日本史事典          | 75  |
|                  | 世界史事典          | 75  |
|                  | 世界の料理・メニュー辞典   | 76  |
|                  | 冠婚葬祭マナー事典      | 77  |
|                  | 数え方の辞典         | 77  |
| 生活·実用 2          | 常用漢字の難読辞典      | 78  |
|                  | 日本語「語源」辞典      | 78  |
|                  | 日本語〇×辞典        | 79  |
|                  | 敬語早わかり辞典       | 79  |
|                  | 言葉の作法辞典        | 80  |

収録辞 使辞典

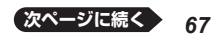

| カテゴリー             | 辞典/モード            | ページ |
|-------------------|-------------------|-----|
| 生<br>活·<br>実      | 日本語知識辞典           | 80  |
|                   | 続·日本語知識辞典         | 80  |
|                   | 全国方言一覧辞典          | 81  |
| 用                 | 現代俳句歳時記           | 81  |
| 3                 | ホトトギス俳句季題便覧       | 82  |
| トラベル1             | ひとり歩きの英語          | 82  |
|                   | ひとり歩きのスペイン語       | 82  |
|                   | ひとり歩きのドイツ語        | 82  |
|                   | ひとり歩きのフランス語       | 82  |
|                   | ひとり歩きのイタリア語       | 82  |
| トラベル2             | ひとり歩きの中国語         | 83  |
|                   | ひとり歩きの韓国語         | 83  |
|                   | ひとり歩きのロシア語        | 83  |
|                   | ひとり歩きのブラジル・ポルトガル語 | 83  |
|                   | ひとり歩きのフィリピン語      | 83  |
| 実<br>務·<br>情<br>報 | 経済·経営用語辞典         | 83  |
|                   | 経済・ビジネス用語辞典       | 84  |
|                   | ビジネス便利事典          | 84  |
|                   | 手紙文例集             | 85  |
|                   | スピーチ文例集           | 85  |
| 便                 | 電卓                | 60  |
| 利                 |                   |     |
| 6 機               |                   |     |
| 能                 |                   |     |

## 国語1 広辞苑

現代語と百科項目を飛躍的に充 実させ、現代生活に必要な言葉・ 事項を過不足なく掲げた「国語」 +「百科」の最新版。

**見出し語検索【パターン1】:** 調べたいことばの最初の何文 字か入力。

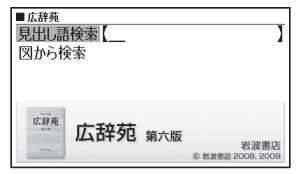

・例)「えりを」まで入力して「襟を正す」を調べます。

### 図から検索【パターン3】:

大きな図が表示されるまで見 出しの選択、決定を繰り返す。

- ・選択している図の項目名が画 面下部に表示されます。
- 大きな図が表示されているときに (訳/決定)を押すと、解説が表示されます。

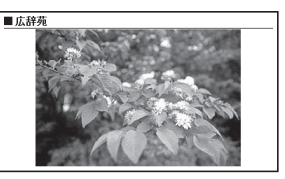

「植物」→「高木」→「アズキ ナシ」の画面より

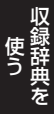

### 国語1漢字源

漢字の意味、成り立ちに詳しい学研発行の漢和辞典「漢字源」 に基づいて編集し、JIS第1~4水準、補助漢字、新人名用 漢字を収録しています。

### 部首画数/総画数から探す【パターン4】:

- ・部首画数・総画数から検索できます。条件を組み合わせて検索することもできます(→ 42ページ)。
- 部首画数から検索する場合は、
   総画数も組み合わせることを
   お勧めします。

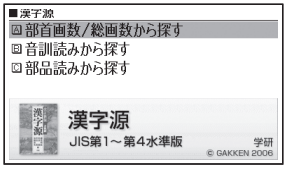

#### (部首画数):

調べたい漢字の部首画数(1 ~ 17画)を入力し、 [訳/決定] を押す。候補の一覧から部首を選択、決定する。

- 漢字の部首は、その漢字の成り立ちなどからどの部首に 分類するか学説が分かれるものがあります。また、引く ことを考慮して形から分類することもあり、辞典によっ て異なることがあります。

#### (総画数):

調べたい漢字の総画数 (1 ~ 34画) を入力し、 (訳/決定) を押す。候補の一覧から漢字を選択、決定する。

・漢字の画数は、活字の違いや書き方により、数え方が異なる場合があります。
#### 音訓読みから探す【パターン2】:

調べたい漢字の音訓読み(最大8文字)を入力し、 (訳/決定)を押す。候補の一覧から漢字を選択、決定する。

**部品読みから探す【パターン4】**: 調べたい漢字を構成する部品 の読み(最大8文字、複数入力 可能)を入力し、<u>訳/決定</u>を押 す。候補の一覧から漢字を選 択、決定する。

・例)「総」なら「いと」、「こころ」、「は」と入力します。
 ・部品読みを複数入力するには、最初の読みを入力した後、
 ▼を押してカーソル(\_)を下の入力欄に移動させ、次の読みを入力します。

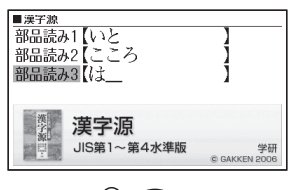

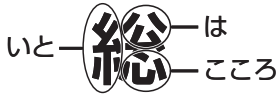

### 国 語 1 類語例解辞典

類似した言葉の羅列ではなく、 表組や例文を使って言葉の「使 い分け」をわかりやすく解説し た類語辞典の決定版。

日本語キーワードから探す【パ ターン1】:

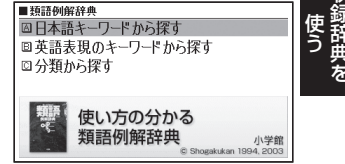

調べたいことばの最初の何文字か入力。

・例)「からだ」と入力して「体(からだ)/身体(しんたい)…」 を調べます。

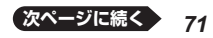

英語表現のキーワードから探す【パターン1】:

説明に含まれるであろうキーワードの最初の何文字かア ルファベットで入力。

例)「body」と入力して「mind and body【心身(しんしん)…」を調べます。

#### 分類から探す【パターン3】:

説明が表示されるまで見出しの選択、決定を繰り返す。

### 国 語 2 現代カタカナ語辞典

外来語および和製英語・和製洋 語とその混種語 (カタカナ語+漢 語・和語)を収録。日常語のほか に、経済・先端技術・マルチメ ディアなどの専門語、新語を収 めています。

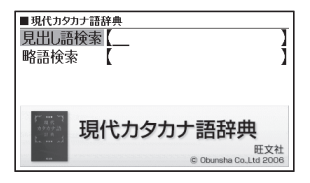

見出し語検索【パターン1】:

調べたいカタカナ語の最初の何文字か入力。

#### 略語検索【パターン1】:

アルファベットの略語の最初の何文字か入力。

- •大文字も小文字で入力して調べます。
- ・例)「is」まで入力して「ISO」を調べます。

# 国語2 明鏡 ことわざ成句使い方辞典

約1万の例文・誤用例文と豊富 な誤用情報で、ことわざ成句の 使い方がはっきりわかる辞典で す。類書初、正しい/間違いが 一目でわかる誤用索引が便利!

よくある勘違いを防ぐ工夫満 載のことわざ辞典です。

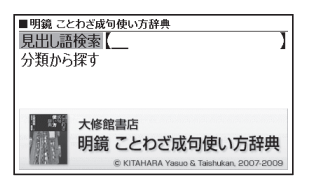

### 見出し語検索【パターン1】:

調べたいことわざの最初の何文字か入力。

#### 分類から探す【パターン3】:

説明が表示されるまで見出しの選択、決定を繰り返す。

### 国語 2 大修館 四字熟語辞典

漱石・鴎外など著名作家の使用 例から、実際に役立つ2653語 を厳選し、個々の漢字から説き 起こして丁寧に解説。漢籍に基 づくものは原文を書き下しで示 す。類義語・用法上の注意など も充実した使える辞典。

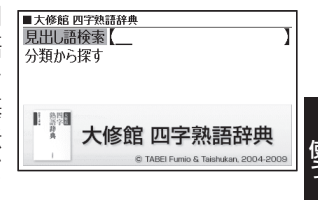

# 見出し語検索【パターン1】:

調べたい四字熟語の最初の何文字か入力。

#### 分類から探す【パターン3】:

説明が表示されるまで見出しの選択、決定を繰り返す。

# 英語 オーレックス英和辞典

膨大な入試問題や言語資料に基 づいて約10万項目を収録。英 語学習の要となる語法欄をは じめ、実際に英語を使う場面で 役立つコミュニケーション情報 や、日常的に使われる定型表現 が充実しています。

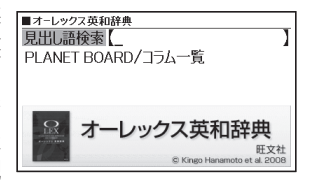

意味の画面上部に**復合語**が表示されたときは、調べた単語の 複合語を見ることができます。→ **58**ページ

#### 見出し語検索【パターン1】:

調べたい英単語の最初の何文字か入力。

#### PLANET BOARD/コラム一覧【パターン3】:

説明が表示されるまで見出しの選択、決定を繰り返す。

## 英語。オーレックス和英辞典

8万以上の実践的用例を収録した、英作文と表現のための和英辞典。共通の概念をもつ語をまとめて調べられる語順構成や、英作文のプロセス表示、多彩なコラムなど、英語での発信力を高める工夫が充実しています。

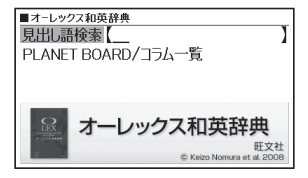

見出し語検索【パターン1】: 調べたい日本語の最初の何文字か入力。

### **PLANET BOARD/コラム一覧【パターン3】**: 説明が表示されるまで見出しの選択、決定を繰り返す。

# 英 語 カタカナで引くスペリング辞典

うろ覚えの単語の綴りを確認したいときやスペルがまるで思い 浮かばないときにカタカナから辞書を引ける便利な一冊。 一般語彙に加え、地名、コン ピュータ用語、ファッション用 語、英語以外の外来語など、幅広いジャンルを収録しています。

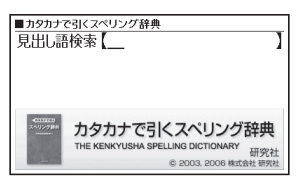

見出し語検索【パターン1】:

スペルを調べたい単語の発音のカタカナ表記の最初の何 文字か入力。

### 生活·実用 日本史事典

教科書の解説をふまえた内容 で、受験から一般教養まで使え る伝統ある日本史事典。

### 街·実前 世界史事典

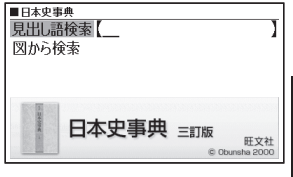

収録辞典4

教科書の解説をふまえた内容 で、受験から一般教養まで使え る伝統ある世界史事典。

### 見出し語検索【パターン1】:

日本史、または世界史に関するキーワードを何文字か入 力。

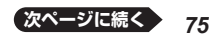

#### 図から検索【パターン3】:

画面に大きな図が表示されるまで見出しの選択、決定を 繰り返す。

- ・選択している図の項目名が画面下部に表示されます。
- 画面に大きな図が表示されているとき、 (訳/決定) を押す と、解説が表示されます。

### 生活・実用 世界の料理・メニュー辞典

主要6カ国(アメリカ、イギリ ス、スペイン、ドイツ、フラン ス、イタリア)の料理名、素材 名、料理内容を簡潔に記載。海 外旅行で役立ちます。

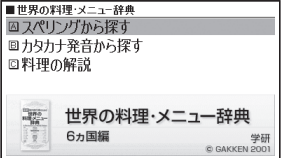

#### スペリングから探す【パターン1】:

料理名の最初の何文字かアルファベットで入力。

 ・スペイン語やドイツ語などの以下の文字は、ローマ字に 置き換えて入力してください。
 Ç → C、B → SS、œ → oe、â·í·Ñなど → a·i·N など

#### カタカナ発音から探す【パターン1】:

料理名(発音)の最初の何文字かカタカナで入力。

#### 料理の解説【パターン3】:

主要6カ国の料理を解説。説明が表示されるまで見出しの選択、決定を繰り返す。

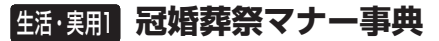

婚約・結婚、出産、仏式/神式 の葬儀、季節の行事など冠婚葬 祭や、年賀状・手紙の文章、言 葉づかいなど、直面すると戸惑 いやすい礼儀作法やマナーが、 場面別にわかりやすくまとめら れ、いざというときに役立ちま す。

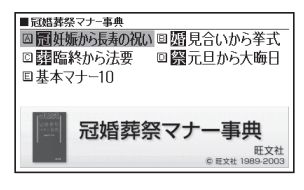

【パターン3】:

画面上の項目の中から、説明が表示されるまで見出しの 選択、決定を繰り返す。

### 生活・実用 数え方の辞典

ものの名称から数え方がわかる 画期的な辞典。箪笥は1棹、鱈 子は1腹、蚊帳は1張り、蔵は1 戸前など、日本語の豊かな"数え 方文化"に触れる独創的な辞典 です。

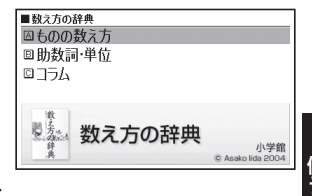

ものの数え方【パターン1】:

助数詞・単位【パターン1】:

数え方や対象となるもの、由来を調べたいことばの最初 の何文字か入力。

コラム【パターン3】:

説明が表示されるまで見出しの選択、決定を繰り返す。

# 生活・実用2 常用漢字の難読辞典

「労う」「為体」「許多」など、常用 漢字表にある "読めそうで読め ない" 難読語を集めて解説して います。

 

 余田達字の書語順から探す
 回 常用漢字の音調順から探す
 回 難読語の読みから探す
 ご 常用漢字の読み書き問題
 ご コラム
 ご コラム
 『東京
 **常用漢字の登録書を問題** 

 GARAER 2004

## 常用漢字の音訓順から探す

【パターン3】:

説明が表示されるまで見出しの選択、決定を繰り返す。

#### 難読語の読みから探す【パターン1】:

調べたい難読語の読みの最初の何文字か入力。

#### 常用漢字の読み書き問題【パターン3】:

#### コラム【パターン3】:

説明が表示されるまで見出しの選択、決定を繰り返す。

# 生活·実用2 日本語「語源」辞典

日常生活に深くかかわりのある 和語から漢語・外来語までの ルーツをことばのもつ歴史を重 点に解説しています。

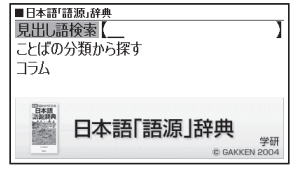

**見出し語検索【パターン1】**: 調べたいことばの最初の何文 字か入力。

# ことばの分類から探す【パターン3】: コラム【パターン3】:

説明が表示されるまで見出しの選択、決定を繰り返す。

# 生活·実用2 日本語○×辞典

間違いやすいことばの正誤を〇 ×で明確に表示し、なぜ間違い なのかをわかりやすく解説して います。

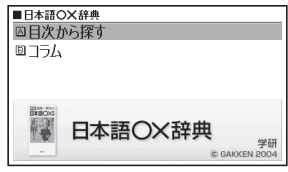

【パターン3】:

画面上の項目の中から、説明が表示されるまで見出しの 選択、決定を繰り返す。

# 性活・実肥 敬語早わかり辞典

敬語の基本的な知識から実践的 な用例まで、敬語を総合的に知 ることができます。「会話をす るための敬語」を前提として話 しことばを中心に収録していま す。

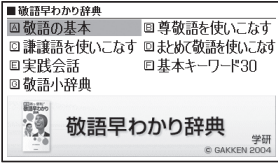

### 【パターン3】:

画面上の項目の中から、説明が表示されるまで見出しの 選択、決定を繰り返す。

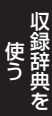

# (話・実服2) 言葉の作法辞典

言葉の用法や使い分け、敬語表 現、漢字の読み書きなど、日常 生活の中で、言い間違い、書き 間違い、誤用しがちなものを示 しながら、正しい日本語の使い 方を分かりやすく解説していま す。

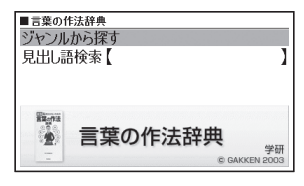

### ジャンルから探す【パターン3】:

説明が表示されるまで見出しの選択、決定を繰り返す。

#### 見出し語検索【パターン1】:

調べたいことばの最初の何文字か入力。

### 生活 実服3 日本語知識辞典

「知っているとちょっと得意な 日本語百科」「人の一生を表すこ とば」など、暮らしに役立つ日本 語を解説。

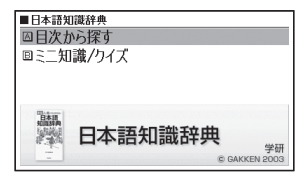

# 生活・実用3 続・日本語知識 辞典

顔つきのことば・仏壇と戒名など、"知っているようで知らない"日本語を解説。『日本語知識辞典』の続編。

#### 【パターン3】:

画面上の項目の中から、説明が表示されるまで見出しの 選択、決定を繰り返す。

# (括·実用3) 全国方言一覧辞典

全国各地の方言を一覧で示し、 都道府県別の方言の差がわかり ます。全項目アクセント付きな ので、発音がわかり、方言の入 門書として適しています。

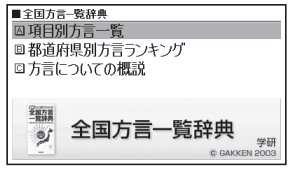

項目別方言一覧【パターン1】: 方言を調べたい標準語の最初の何文字か入力。

都道府県別方言ランキング【パターン3】: 方言についての概説【パターン3】:

説明が表示されるまで見出しの選択、決定を繰り返す。

## 生活·実用3 現代俳句歳時記

現行の太陽暦に基づいた季節区 分をすることにより、生活実感 にあわせています。また、例句 には古典から現代俳人の作品ま で幅広く掲載し、口語書き・自 由律等、様々な俳句観をもつ 人々の俳句を収録しています。

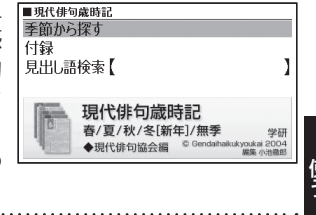

季節から探す【パターン3】: 付録【パターン3】:

説明が表示されるまで見出しの選択、決定を繰り返す。

#### 見出し語検索【パターン1】: 季題の最初の何文字か入力。

# 生活・実用3 ホトトギス俳句季題便覧

季題・傍題を五十音順に配列。 わかりやすい簡潔な解説と例句 を備えた便利な1冊。

見出し語検索【パターン1】: 季題の最初の何文字か入力。

月別検索【パターン1】: 季語を調べたい月の数字を入力。

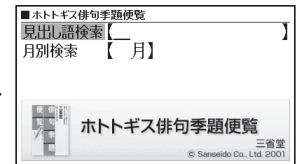

# <u>トラベル</u>ひとり歩きの英語/スペイン語/ ドイツ語/フランス語/イタリア語

基本表現、空港・レストラン・ 病院など海外旅行の場面ごと に、フリガナどおりに読めばす ぐに使える例文・単語を収録。 各国語の会話を気軽に学べる 上、旅先でも大変役立ちます。

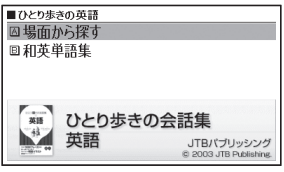

### 場面から探す【パターン3】:

場面に応じた各国語の例文を調べる。説明が表示される まで見出しの選択、決定を繰り返す。

和英、和西、和独、和仏、和伊単語集【パターン1】: 調べたいことばの最初の何文字かひらがなで入力。

# トラベル2 ひとり歩きの中国語/韓国語/ ロシア語/ブラジル・ポルトガル語/ フィリピン語

基本表現、空港・レストラン・ 病院など海外旅行の場面ごと に、フリガナどおりに読めばす ぐに使える例文・単語を収録。 各国語の会話を気軽に学べる 上、旅先でも大変役立ちます。

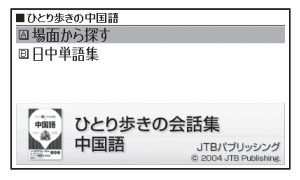

#### 場面から探す【パターン3】:

場面に応じた各国語の例文を調べる。説明が表示される まで見出しの選択、決定を繰り返す。

日中、日韓、和露、和ポ、日フィリピン単語集【パターン1】: 調べたいことばの最初の何文字かひらがなで入力。

## 実務·情報 経済·経営用語辞典

ビジネスの第一線で活躍するプロフェッショナルが、現場で役に立つという視点から収録用語を厳選。経済学、経営、金融、会計、法務の5分野にわたる最新キーワード1600語をわかりやすく解説する。

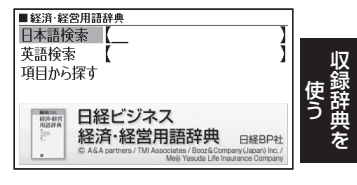

83

日本語検索【パターン1】: 調べたいことばの最初の何文字か日本語で入力。

**英語検索【パターン1】:** 調べたいことばの最初の何文字かアルファベットで入力。

**項目から探す【パターン3】**: 説明が表示されるまで見出しの選択、決定を繰り返す。

# 実務・情報 経済・ビジネス用語辞典

経済・時事用語を収録した、ビジネス辞書の定番「経済新語辞 典2007年版」と、各分野の専門用語を収録した辞書で、経済・ ビジネス、専門分野の知識を深めることができます。

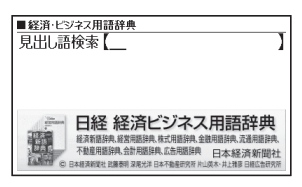

# 見出し語検索【パターン1】:

調べたいことばの最初の何文字か入力。

・経済・ビジネス用語を8つの辞書から検索し、結果には、 どの辞書の用語かをマークで表示します。

# 実務・情報ビジネス便利事典

ビジネスマナーからビジネスス キルまで、若手社員に役立つ情 報を場面別に解説しています。

#### 【パターン3】:

画面上の項目の中から、説明が 表示されるまで見出しの選択、 決定を繰り返す。

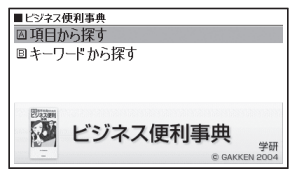

# 実務·情報 手紙文例集

手紙の例文を目的別に収録。どんな場合に誰から誰へ送るかを 選択して、必要な手紙の例文を 簡単に探せます。

【パターン3】:

| ■手紙文例集      |       |               |
|-------------|-------|---------------|
| ◎お祝い        | ■お礼   | ☑依頼           |
| □相談         | 回お断り  | 回お詫び          |
| ◎お見舞い       | □ 励まし | 口招待           |
| □通知         | ☑ 贈り物 | □弔事           |
| ●#### 手紙文例集 |       |               |
|             |       | © GAKKEN 2001 |

画面上の項目の中から、説明が表示されるまで見出しの 選択、決定を繰り返す。

# 実務・情報スピーチ文例集

結婚披露宴での挨拶や自己紹介 など、現代の日常生活の中で欠 かせないスピーチ文例を収録し ています。

【パターン3】:

画面上の項目の中から、説明 が表示されるまで見出しの選 択、決定を繰り返す。

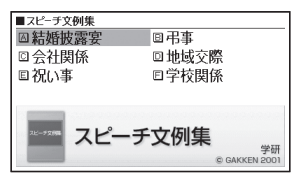

# こんなときには

### 調べたいことばが見つからない

見出し語を切り替えても目的のことばが見つからない、 または調べたいことばを正しく入力したはずなのに見つ からない、こんなときは、次のポイントを確認してくだ さい。

長音付(一)を含むカタカナ語の収録順に注意

「一」(音引き)を含むカタカナ語は、「一」の読みをかなに 直した位置に収録されている辞典があります。

→「ナイーブ」は、「ナイイブ」の位置にあります。

「ぢ」「づ」と「じ」「ず」を取り違えない 辞典によっては、見出しは現代仮名遣いになっています。 →「年中」は「ねんぢゅう」ではなく、「ねんじゅう」と入力 →「稲妻」は「いなづま」ではなく、「いなずま」と入力

「バ」や「ヴ」を入力してみる

辞典によっては、英語その他外来語の「V」の発音は「ヴァ 行」ではなく「バ行」の表記になっているものがあります。 →「violin」の読みは、「ヴァイオリン」ではなく「バイオリ ン」と入力

「バ行」を入力して検索しても見出しが見つからない場合 は、「ヴァ行」を入力して検索してみてください。 ハイフン(-)やスペース(空白)、&はどうやって入 カ?

英語を入力するとき、調べたいことばがハイフン(-)を含 む場合は省略します。複合語に含まれるスペース(空白) も省略します。「&」は、「and」と入力します。 →「heaven-sent」は、「heavensent」と入力 →「all right」は、「allright」と入力 →「M&A」は、「manda」と入力

0役立ち情報

## こんな症状が起こったら…

本機の動きがおかしいときは、まず、アルカリ乾電池、 eneloop<sub>®</sub> (エネループ)または充電式EVOLTA (エボル タ)を使用しているか、ご確認ください。 次に、下の表を参考に対処してください。

#### ■電源

| 状態      | 原因と対処方法                                           |
|---------|---------------------------------------------------|
| 電源が入らない | 電池が消耗しています。<br>新しい電池に交換してください。<br>→ <b>92</b> ページ |

#### ■動作

| 状態      | 原因と対処方法            |
|---------|--------------------|
| ちょっと目を離 | オートパワーオフ機能により電源が切  |
| したスキに電源 | れました。              |
| が切れてしまう | 電源を入れてください。→ 18ページ |
|         | 電池が消耗しています。        |
|         | 新しい電池に交換してください。    |
|         | <b>→ 92</b> ページ    |
| オートパワーオ | オートパワーオフの設定を確認してく  |
| フ機能が働かな | ださい。               |
| し       | <b>→ 96</b> ページ    |
| 充電池の電池寿 | 電池の設定が、「アルカリ電池」になっ |
| 命が記載されて | ています。              |
| いるよりも短い | 「充電池」に変更してください。    |
|         | <b>→ 96</b> ページ    |

| 状態                        | 原因と対処方法                        |
|---------------------------|--------------------------------|
| 急に表示画面が<br>消えてしまう         | 電池が消耗しています。<br>新しい電池に交換してください。 |
| 急に「電池設定」<br>画面になってし<br>まう | <b>→ 92</b> ページ                |

#### ■画面

| 状態      | 原因と対処方法         |
|---------|-----------------|
| 画面が点灯しな | 電池が消耗しています。     |
| い、または点滅 | 新しい電池に交換してください。 |
| する      | <b>→ 92</b> ページ |

 電子辞書の最新のサポート情報は、以下のホームページを ご覧ください。
 http://casio.jp/support/exword/

## こんなメッセージが出たら…

本機を使用中にメッセージが表示されたときの対処方法 について説明します。

表示された後、元の画面に戻るメッセージもあります。
 それらのメッセージは、記載していません。

| メッセージ    | 原因と対処方法                     |  |
|----------|-----------------------------|--|
| エラーコード01 | 静電気の影響や強い衝撃などが加わり           |  |
| エラーコード02 | 2 ました。                      |  |
|          | 「修理に関するお問い合わせ窓口」にお          |  |
|          | 問い合わせください。 → <b>111</b> ページ |  |

# リセットするときは

静電気の影響などにより、動きがおかしくなったり操作 を受け付けなくなったりすることがあります。このよう なときは本機をリセットしてください。

- 必ず、電源を切ってからリセットしてください。電源を切らずにリセットすると、ヒストリーや設定などの情報が消える場合があります。
- 1 電源が入っていたら、 <sup>電源</sup>を押して電源を切る

# 2 本体裏面にあるリセットボタンを押す

- ・つまようじや鉛筆など、
   先端の折れやすいもの
   を使わないでください。
   故障の原因になります。
- 中央部分に指をかけて
   本機を開け、画面に
   従って各調整をする
  - ・詳しくは、「初めてお使いになるときは」の手順
     5からの操作(→16ページ)を参照してください。

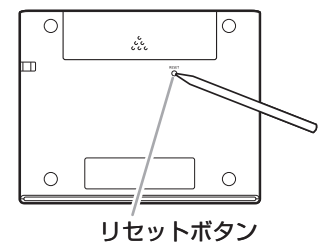

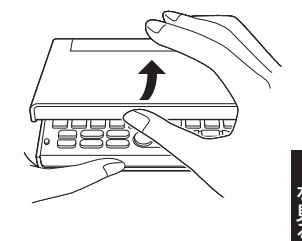

• 画面(液晶パネル)の明るさは、「3」に戻ります。必要 に応じて設定し直してください(**→ 97**ページ)。 画面に「電池が消耗しています」と表示されたときは、早 めに電池を交換してください。表示されなくても、1年 に一度は必ず電池交換をしてください。

特に消耗した充電池(eneloop®および充電式EVOLTA) を本機に入れたままにすると、充電池を劣化させる恐れ があるので、すぐに取り出してください。

- 必ず、電源を切ってから電池を交換してください。電源を切らずに電池を交換すると、ヒストリーや設定などの情報が消える場合があります。
- 交換の際は、必ず新品のアルカリ単3形乾電池、または満充電にした単3形充電池(eneloop®または充電式 EVOLTA)に交換してください。指定以外の電池を使用すると、電池寿命が著しく短くなったり、誤動作を起こすことがあります。
- eneloop<sub>®</sub>に交換したときは、電池設定を「充電池 [単3 eneloop<sub>®</sub>]」に設定してください。
- 充電式EVOLTAに交換したときは、電池設定を「充電池[単 3 充電式EVOLTA]」に設定してください。
- アルカリ単3形乾電池1本または単3形充電池 (eneloop<sub>®</sub>または充電式EVOLTA)1本を用意す る
- <sup>電源</sup> を押して、電源を切る

### 3 電池ブタを取り外す

• ・ こを、部分を押しながら 矢印の方向へスライド させます。

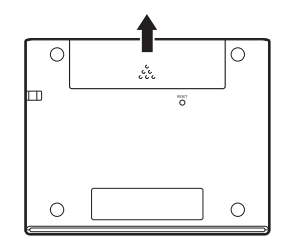

### 4 古い電池を取り出し、新 しい電池をセットして、 電池ブタを取り付ける

- 取り出し用リボンを引き上げて、電池を取り出します。
- 取り出し用リボンの上
   に、電池を載せます。
- 5 本体裏面にあるリセッ トボタンを押す
  - ・つまようじや鉛筆など、
     先端の折れやすいもの
     を使わないでください。
     故障の原因になります。

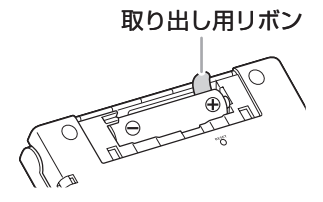

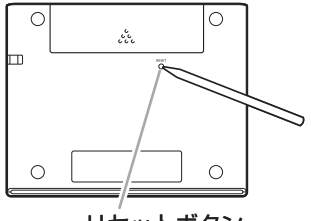

リセットボタン

### 6 本機を開け、画面に従って各調整をする

- ・詳しくは、「初めてお使いになるときは」の手順5からの操作(→ 16ページ)を参照してください。
- ・画面(液晶パネル)の明るさは、「3」に戻ります。必要 に応じて設定し直してください(→ **97**ページ)。

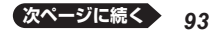

# ▲ 危険

電池について

電池からもれた液が目に入ったときは、すぐに次の 処置を行ってください。

1.目をこすらずにすぐにきれいな水で洗い流す。

2.ただちに医師の治療を受ける。

そのままにしておくと失明の原因となります。

# ▲ 警告

電池について

電池は使いかたを誤ると液もれによる周囲の汚損や、 破裂による火災・けがの原因となります。次のこと は必ずお守りください。

- ・分解しない、ショートさせない
- ・加熱しない、火の中に投入しない
- ・アルカリ乾電池を充電しない
- ・極性(+とーの向き)に注意して正しく入れる

# ▲ 注意

#### 電池について

電池は使いかたを誤ると液もれによる周囲の汚損や、 破裂による火災・けがの原因となることがあります。 次のことは必ずお守りください。

- •本機で指定されている電池以外は使用しない
- ・長時間使用しないときは、本機から電池を取り出 しておく

### 充電池について

- ・充電池は、三洋電機株式会社製の単3形eneloop<sub>®</sub> (エネループ)または、パナソニック株式会社製の 単3形充電式EVOLTA(エボルタ)をご使用ください。これ以外の充電池は使用しないでください。
- 充電池の充電は、必ず専用の充電器をご使用くだ さい。
- 充電池を電子辞書本体にセットしたままでは充電 できません。

を見る

# 設定の変更

本機のいろいろな設定を、使いやすいように変更することができます。

設定できる項目と内容は次のとおりです。

•お買い上げ時の設定は下線つきの太字で書かれています。

#### ■環境設定

| 項目           | 内容                                                 | 説明                                       |
|--------------|----------------------------------------------------|------------------------------------------|
| キー入力音設定      | ON                                                 | キーを押すとピッと音が<br>出る                        |
|              | OFF                                                | 音は出ない                                    |
| オートパワー<br>オフ | 3分/ <u>6分</u> /<br>10分/15分/<br>30分/45分/<br>60分/90分 | 自動電源オフまでの時間<br>を設定する → <b>98</b> ページ     |
| 電池設定         | <u>アルカリ電池</u><br>[単3 LR6]                          | アルカリ単3形乾電池を<br>使用する                      |
|              | 充電池<br>[単3 eneloop <sub>®</sub> ]                  | 充電池 (eneloop <sub>®</sub> ) 単3<br>形を使用する |
|              | 充電池<br>[単3 充電式<br>EVOLTA]                          | 充電池(充電式EVOLTA)<br>単3形を使用する               |

■液晶パネル設定

| 項目     | 説明                                                                 |
|--------|--------------------------------------------------------------------|
| 明るさ設定  | 画面の明るさを設定する                                                        |
| 点灯時間設定 | 画面の点灯時間を3段階(30秒/1分/3分)<br>で設定する<br>・最後に操作してから画面が暗くなるまで<br>の時間設定です。 |

#### ■設定変更をする

設定を変更するときは、メニュー画面、または辞典の最 初の画面から操作を始めてください。

- 例 液晶パネルの明るさを設定する
- メニュー画面、または辞典の最初の画面を表示させる
- 2 小文字 を押し、離してから (文字サイズ) を押す
  - ・小文字 を押すと画面右上に小文字 が表示されます。
  - 「設定項目」画面が表示されます。

 3 ▲ ▼ で「液晶パネル設 定」を選び、 訳/決定
 を押す

液晶パネル設定 ●明るさ設定 ○点灯時間設定 選んで決定キーを押して下さい

を見る

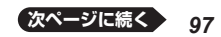

 ▲ ▼ で「明るさ設 定」を選び、 訳/決定
 を押す

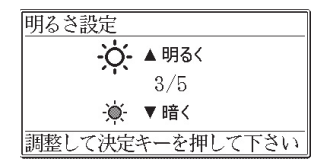

- 5 ▲ ▼ で希望の明る さになるように調整 し、訳/決定を押す
- 例 オートパワーオフ設定を「15分」に変更する
- 複数の候補があるその他の設定項目も、同様の手順で設定します。
- メニュー画面、または辞典の最初の画面を表示させる
- 2 小文字)を押し、離して 設定 から (文字サイズ) を押す
  - 「設定項目」画面が表示 されます。

設定項目 ●環境設定 ◎液晶パネル設定

選んで決定キーを押して下さい

 3 ▲ ▼ で設定項目(こ こでは「環境設定」)を 選び、 訳/決定 を押 す
 3 ▲ ▼ で設定項目(こ ③キー入力音設定 ○オートパワーオフ
 3 ● \* 一入力音設定 ○オートパワーオフ
 3 ● \* 一入力音設定 ○オートパワーオフ
 4 ● \* 一入力音設定 ○オートパワーオフ
 5 ● \* 一入力音設定 ○オートパワーオフ
 5 ● \* 一入力音設定 ○オートパワーオフ
 5 ● \* 一入力音設定 ○オートパワーオフ ▲ ▼ で設定したい項
 目(ここでは「オートパワーオフ」)を選び、
 訳/決定)を押す

| オートパワー><br>○3分<br>●6分<br>○10分 | オフ設定<br>◎30分<br>◎45分<br>◎60分 |
|-------------------------------|------------------------------|
| 〇15分                          | ◎90分                         |
| 選んで決定キー                       | -を押して下さい                     |

- ・設定画面が表示されます。
- 5 ▲ ▼ で希望する内容(ここでは「15分」)
   を選び、 訳/決定)を押す

キーの名前と働き

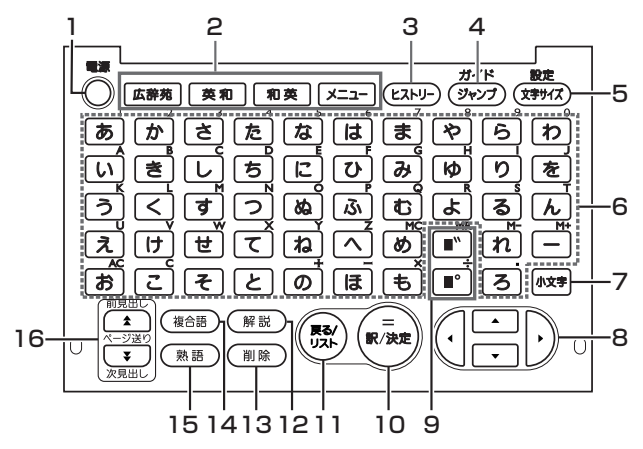

本書のキーは簡略化して記載しています。

|   | +-                   | 説明                                                                |
|---|----------------------|-------------------------------------------------------------------|
| 1 | 電源<br>〇<br>スイッチ      | <ul> <li>・電源を入れたり消したりするときに<br/>使います。→ 18ページ</li> </ul>            |
| 2 | 辞典/モード<br>キー         | <ul> <li>それぞれのキーに登録されている辞<br/>典の最初の画面、メニューを表示し<br/>ます。</li> </ul> |
| 3 | (EZFU-)<br><b>+-</b> | <ul> <li>・少し前に調べたことばを再度調べる<br/>ときに押します。→ 50ページ</li> </ul>         |

100

|   | +-                         | 説明                                                                                                    | ]   |
|---|----------------------------|----------------------------------------------------------------------------------------------------|-----|
| 4 | ガイド<br>(ジャンプ)<br><b>キー</b> | <ul> <li>・意味や解説の画面から同じ辞典の関連項目にジャンプしたり、画面で使われていることばを別の辞典で調べるときに押します。→ 52、54ページ</li> <li>・ガイドを見るときは、小文字を押し、離してからこのキーを押します。</li> <li>→ 66ページ</li> </ul>                                                                                                    |     |
| 5 | 設定<br>(文字サイズ)<br><b>キー</b> | <ul> <li>・画面に表示する文字のサイズを変更したいときに押します。→48ページ</li> <li>・本機のいろいろな設定を変更したいときは、①文字を押し、離してからこのキーを押します。→97ページ</li> </ul>                                                                                                    |     |
| 6 | 文字キー                       | <ul> <li>・文字や数字を入力するときに使います。→ 29、32、33ページ</li> </ul>                                                                                                    |     |
| 7 | 小文字<br><b>キー</b>           | <ul> <li>・拗音(ゃゅょ)や促音(つ)および「ゐ」<br/>「ゑ」を入力するときに使います。→</li> <li>30、31ページ</li> <li>・ガイドを見るときは、このキーを押し、離してから(シャンフ)キーを押します。→ 66ページ</li> <li>・本機のいろいろな設定を変更したいときは、このキーを押し、離してから(文字サイズ)キーを押します。→ 97ページ</li> <li>・いま調べていることばの1つ前または1つ後のことばの意味を見るときは、このキーを押し、離してから(全)を押します。→ 47ページ</li> </ul> | を見る |

в

101

۲

<u>次ページに続く</u>

|    | +-                                                      | 説明                                                                                                   |
|----|---------------------------------------------------------|----------------------------------------------------------------------------------------------------|
| 8  | ▲▼▲►<br>(矢印)キー                                          | <ul> <li>・辞典や項目などの選択箇所や反転表<br/>示を動かすとき、カーソルを移動す<br/>るときに押します。→ 27ページ</li> </ul>                      |
| 9  | <ul> <li>■"(濁点)</li> <li>■"(半濁点)</li> <li>キー</li> </ul> | <ul> <li>・濁点(*)や半濁点(*)を入力するとき<br/>に使います。→ 30ページ</li> <li>「ゐ」や「ゑ」を入力するときに使いま<br/>す。→ 31ページ</li> </ul> |
| 10 | 訳/決定]<br><b>キー</b>                                      | <ul> <li>・調べたいことばを入力したり、項目<br/>を選んだら、このキーを押して先に<br/>進みます。→ 27、38ページなど</li> </ul>                     |
| 11 | 辰る/リスト<br>キー                                            | <ul> <li>・一つ前の画面に戻るときに押します。</li> <li>・各辞典の最初の画面、電卓画面で押すと、メニュー画面になります。</li> </ul>                     |
| 12 | (解説)<br><b>キー</b>                                       | ・解説のある辞典で、解説文や図・表<br>を見るときに押します。→ 59ページ                                                              |
| 13 | <ul><li>(削除)</li><li>キー</li></ul>                       | ・間違って入力した文字を訂正すると<br>きに使います。→ <b>34</b> ページ                                                          |
| 14 | (複合語)<br><b>キー</b>                                      | <ul> <li>・ 英語系の辞典で、調べている単語を<br/>使った複合語を調べるときに押しま<br/>す。→ 58ページ</li> </ul>                            |
| 15 | (語虎)<br><b>キー</b>                                       | <ul> <li>「漢字源」(漢和辞典)で、調べている<br/>漢字を使った熟語を見るときに押し<br/>ます。→ 58ページ</li> </ul>                           |

|    | +                             | 説明                                                                                                    |
|----|-------------------------------|----------------------------------------------------------------------------------------------------|
| 16 | 前見出し<br>文見出し<br>(ページ送り)<br>キー | <ul> <li>・画面の表示に続きがあるときに押すと、いま見えていない部分が表示されます。→46ページ</li> <li>・いま調べていることばの一つ前または一つ後のことばの意味を見たいとき、小文字を押し、離してから▲または●を押します。→47ページ</li> </ul> |

電卓機能で使うキーについては、60ページをご覧ください。

# 仕様

- ・収録内容:「収録辞典一覧」(→ 67 ページ)を参照してく ださい。
- •表示: 384 × 216 ドット TFT カラー液晶表示
- 消費電力: 0.35W
- 使用可能電池:アルカリ単3形乾電池、充電池は単3形
   eneloop。および単3形充電式EVOLTA 1本
- 電源および電池寿命(新品のアルカリ乾電池または満充電にした新品の充電池(eneloop® または充電式 EVOLTA)で、使用温度 25℃の場合):

| 電池                          | 使用条件                                           | 電池寿命<br>※2  |
|-----------------------------|------------------------------------------------|-------------|
| アルカリ<br>単3形乾                | 英和辞典の訳画面で連続表示時<br>※1                           | 約100時間      |
| 電池LR6<br>(AM3)<br>1本        | 1時間中 入力・検索5分間/<br>英和辞典の訳画面55分間表示<br>を繰り返したとき※1 | 約50時間       |
| 単3形<br>eneloop <sub>®</sub> | 英和辞典の訳画面で連続表示時<br>※1                           | 約80時間<br>※3 |
| 1本                          | 1時間中 入力・検索5分間/<br>英和辞典の訳画面55分間表示<br>を繰り返したとき※1 | 約40時間<br>※3 |
| 単3形充<br>電式                  | 英和辞典の訳画面で連続表示時<br>※1                           | 約80時間<br>※3 |
| EVOLTA<br>1本                | 1時間中 入力・検索5分間/<br>英和辞典の訳画面55分間表示<br>を繰り返したとき※1 | 約40時間<br>※3 |

- ※1 画面の明るさ3で、表示状態になった30秒後に暗く なる場合。
- ※2 電池寿命は、おおよその目安です。また、電池の種類、 使用環境、使用方法(画面の明るさ設定、点灯時間設 定)により変動します。
- ※3 時間は参考値です。
- 電卓機能:12桁・四則演算・四則定数計算・独立メモリー 計算・混合計算
  - •小数点は、上位桁優先のフローティング(浮動)方式
  - メモリー内容は、常時表示
- オートパワーオフ機能:約3分·6分·10分·15分· 30分·45分·60分·90分の 8種類から設定可能
- レジューム機能:電源 OFF した時点までの画面やデータ を保持
- 使用温度範囲: 0℃~40℃
- 大きさ:幅108.5×奥行87.0×高さ17.2mm(閉時、 最薄部)、高さ17.7mm(閉時、最厚部)
- 質量:約175g(電池込み)

#### ■別売品

エクスワード純正ケース
 詳しくは、電子辞書エクスワードホームページ(以下)をご覧ください。
 http://casio.jp/exword/

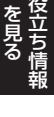

| 記号・数字・アルフ            | ァベッ | ット |
|----------------------|-----|----|
| 解説                   | 45, | 59 |
|                      | 45, | 52 |
| and······            |     | 87 |
| eneloop <sub>®</sub> | 16, | 95 |
| EVOLTA               | 16, | 95 |
| [&]                  |     | 87 |
| 「ぢ」「づ」と「じ」「ず」        | ]   | 86 |
| 「バ」や「ヴ」              |     | 86 |
| (-)                  |     | 87 |

# あ行

| 明るさ設定        | • • • • • • | 97 |
|--------------|-------------|----|
| アフターサービス窓口   | … 1         | 11 |
| アルファベットの入    | 力…          | 32 |
| 液晶パネル・・・・・・・ | • • • • • • | 21 |
| 液晶パネル設定      |             | 97 |
| エネループ・・・・・・  | 16,         | 95 |
| エボルタ         | 16,         | 95 |
| オートパワーオフ・・・  | 18,         | 96 |
| オーレックス英和辞    | 典⋯          | 74 |
| オーレックス和英辞    | 典⋯          | 74 |
| お買い上げ時の設定    |             | 96 |
| 音訓読み         |             | 71 |
|              |             |    |

# か行

| 57 |
|----|
| 66 |
| 77 |
| 75 |
|    |

| カタカナの入力                                   | ·29 |
|-------------------------------------------|-----|
| カテゴリー・・・・・・・・・・・・・・・・・・・・・・・・・・・・・・・・・・・・ | ·26 |
| 画面で表示される記号…                               | ·45 |
| 環境設定                                      | ·96 |
| 冠婚葬祭マナー事典                                 | ·77 |
| 漢字源                                       | ·70 |
| キー入力音設定                                   | ·96 |
| キーの名前と働き 1                                | 00  |
| 空白                                        | ·87 |
| 敬語早わかり辞典                                  | ·79 |
| 経済·経営用語辞典                                 | .83 |
| 経済・ビジネス用語辞典…                              | ·84 |
| 現代カタカナ語辞典                                 | ·72 |
| 現代俳句歳時記                                   | ·81 |
| 広辞苑                                       | ·69 |
| 言葉の作法辞典                                   | ·80 |

## さ行

| 辞典/モードキー・  | 26       |
|------------|----------|
| ジャンプ       | 52, 54   |
| 充電式EVOLTA  | 16, 95   |
| 充電池        | 16, 95   |
| 修理サービスメニュー | 112      |
| 熟語         |          |
| 仕様         | 104      |
| 常用漢字の難読辞典  | ŧ·····78 |
| シリアルナンバー・  | 13       |
| 数字の入力      |          |
| 図から検索      | 69, 76   |
| スピーチ文例集    |          |
| スペース・・・・・     | 87 |
|---------------|----|
| 世界史事典         | 75 |
| 世界の料理・メニュー辞典… | 76 |
| 設定            | 96 |
| 全国方言一覧辞典      | 81 |
| 総画数           | 70 |
| 続·日本語知識辞典     | 80 |

# た行

| 大修館 四字熟語辞典 …7<br>訂正3<br>手紙文例集8<br>電源を入れる・切る… 17,1<br>電卓を使う6<br>電池交換9<br>電池残量1<br>電池設定9 | 34580296 |
|----------------------------------------------------------------------------------------|----------|
| 電池設定9<br>点灯時間設定9                                                                       | 6<br>7   |
|                                                                                        |          |

# な行

| 日本語「語源」辞典 | 78 |
|-----------|----|
| 日本語知識辞典   | 80 |
| 日本語〇×辞典   | 79 |
| 日本史事典     | 75 |

### は行

| パターン1                                     | 36 |
|-------------------------------------------|----|
| パターン2                                     | 38 |
| パターン3                                     | 40 |
| パターン4                                     | 42 |
| ビジネス便利事典                                  | 84 |
| ヒストリー・・・・・・・・・・・・・・・・・・・・・・・・・・・・・・・・・・・・ | 50 |

| 2  |
|----|
| 吾/ |
| З  |
| 9  |
| 7  |
| 0  |
| 2  |
| 1  |
| -6 |
| 9  |
| 2  |
|    |

#### ま行

|                       | ·36 |
|-----------------------|-----|
| 明鏡 ことわざ成句使い方辞典・・      | ·73 |
| メッセージ                 | ·90 |
| メニュー・・・・・・・・・・・・・・・・・ | ·26 |
| 文字サイズ                 | ·48 |
| 文字を消す                 | ·34 |
| 文字を直す                 | ·34 |
| 戻る <sup></sup>        | 102 |

### や行

| 矢印キー・・・・・・・・・・・・・・・ | 102 |
|---------------------|-----|
|                     |     |

## ら行

| リスト(一覧)     | 44 |
|-------------|----|
| リセット・・・・・・・ | 91 |
| 類語例解辞典      | 71 |

用語から探す(さくいん)